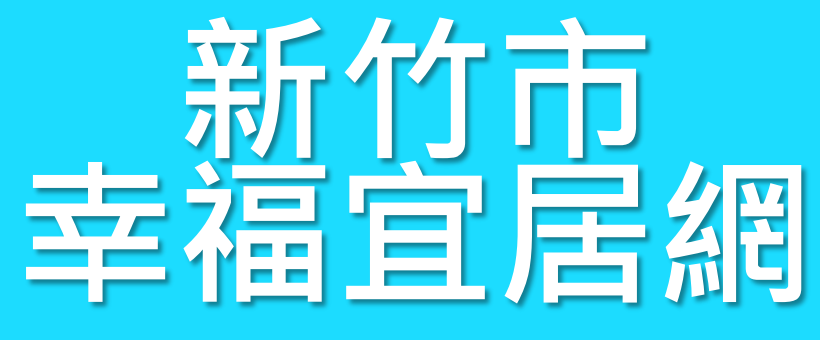

系統基本功能操作說明

新竹市政府地政處 108.08.28

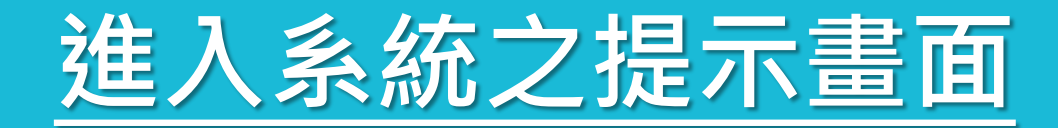

新竹市幸福宜居網▼ 🛛 綜合定位▼ 🖞 房地市場▼ 🛇 交易安全▼ 🔸 統計分析▼ 🗊 地政資訊▼ 🍄 設定▼

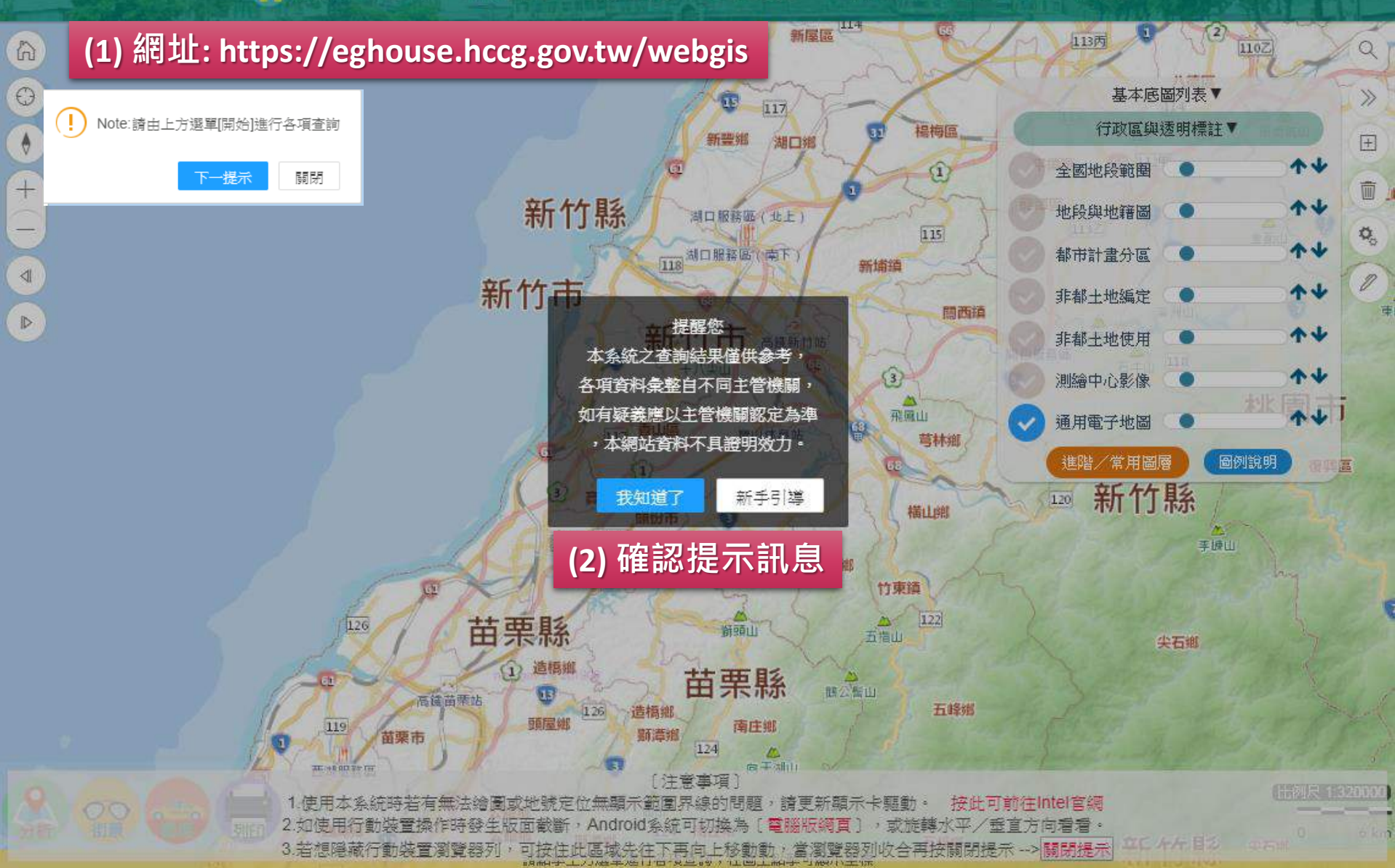

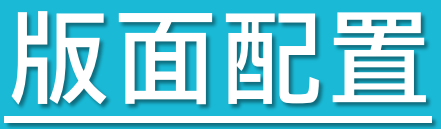

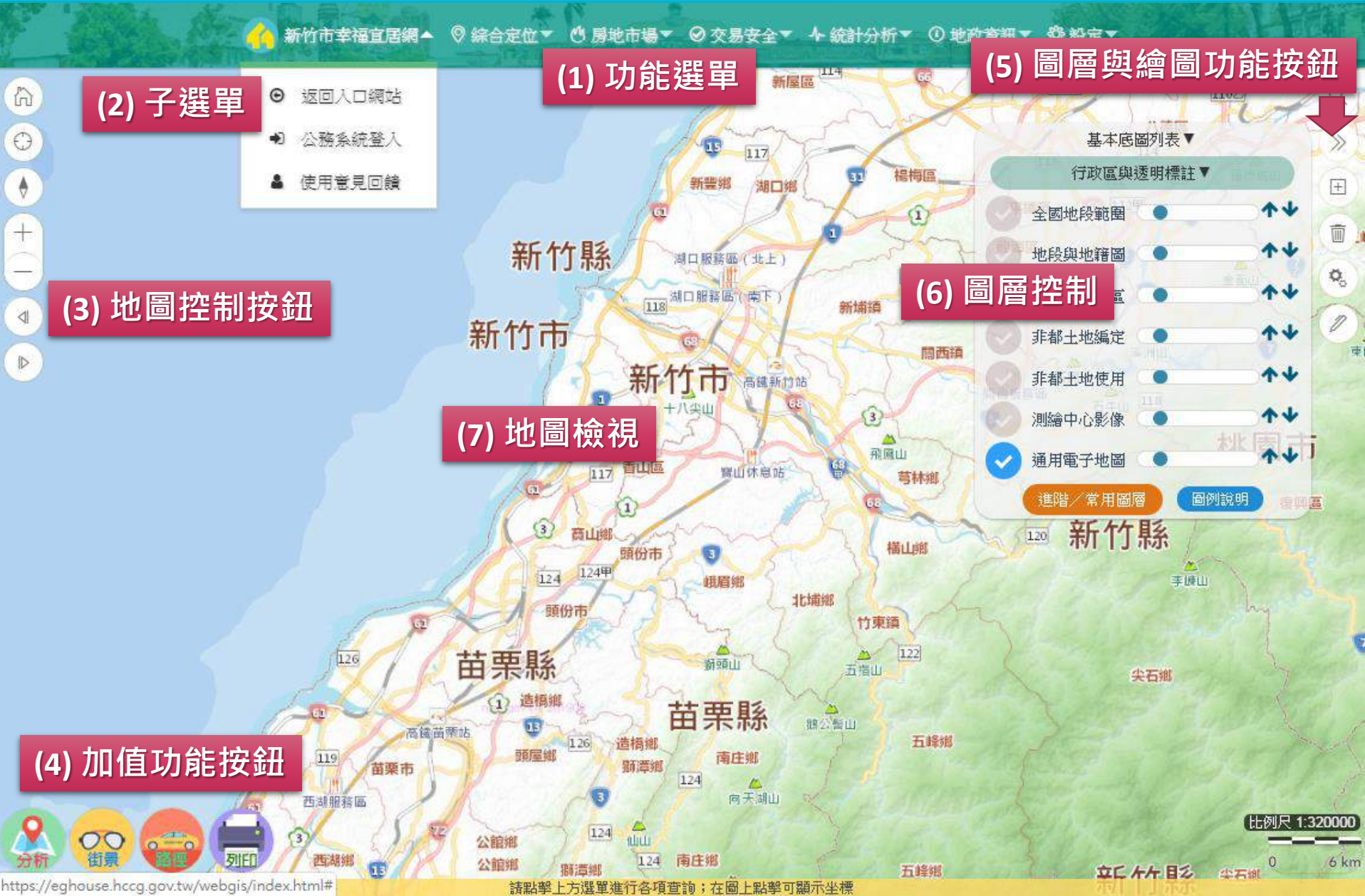

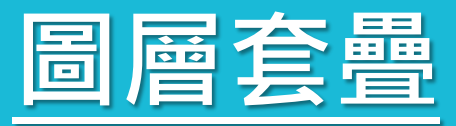

新竹市幸福宜居綱▼ ◎ 綜合定位▼ ◎ 房地市場▼ ◎ 交易安全▼ ↓ 統計分析▼ ⑧ 地政資訊▼ 聯 設定▼

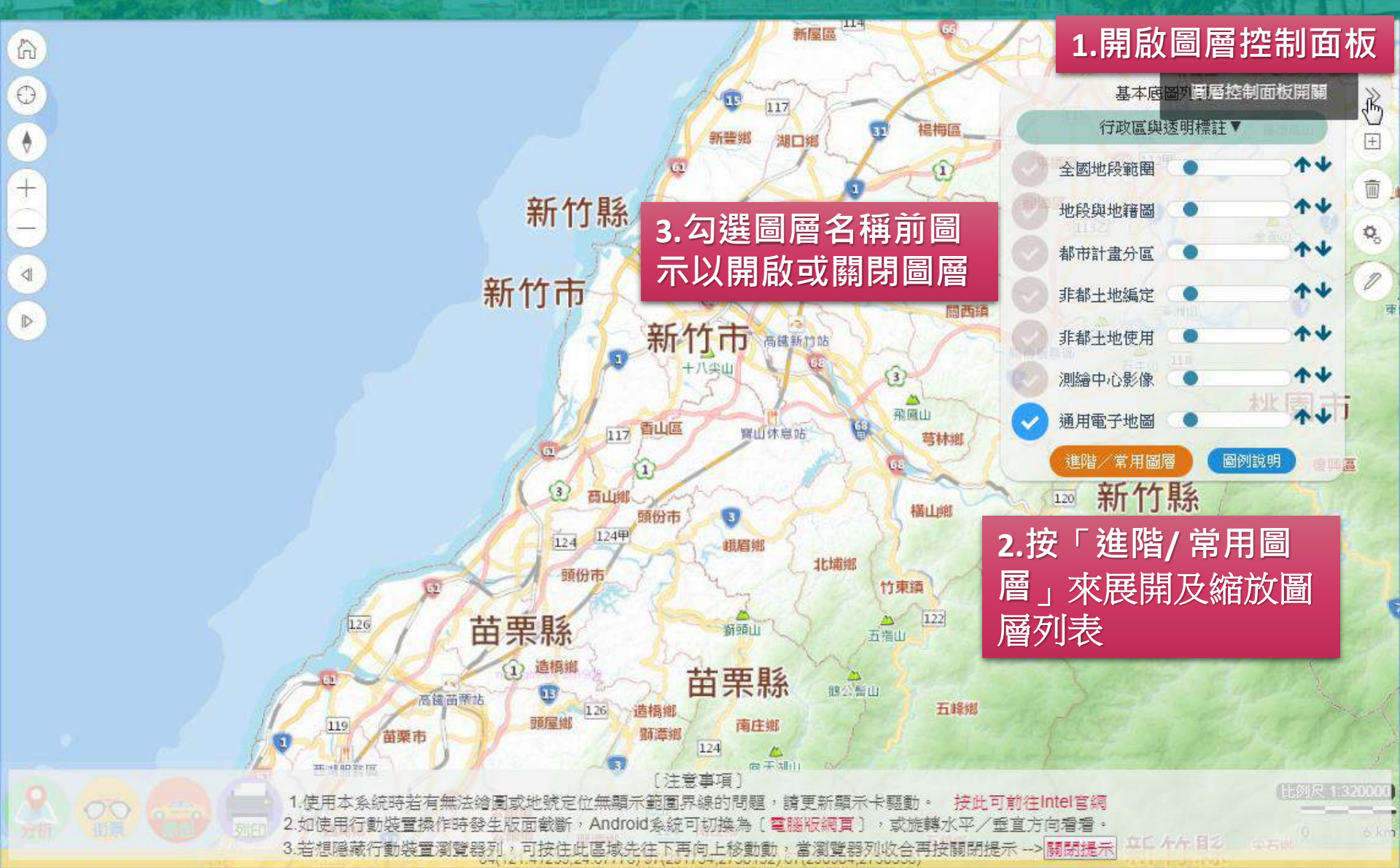

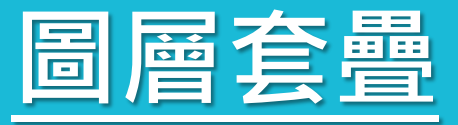

新竹市幸福宜居綱▼ ◎ 綜合定位▼ ◎ 房地市場▼ ◎ 交易安全▼ ↓ 統計分析▼ ③ 地政資訊▼ 魯 設定▼

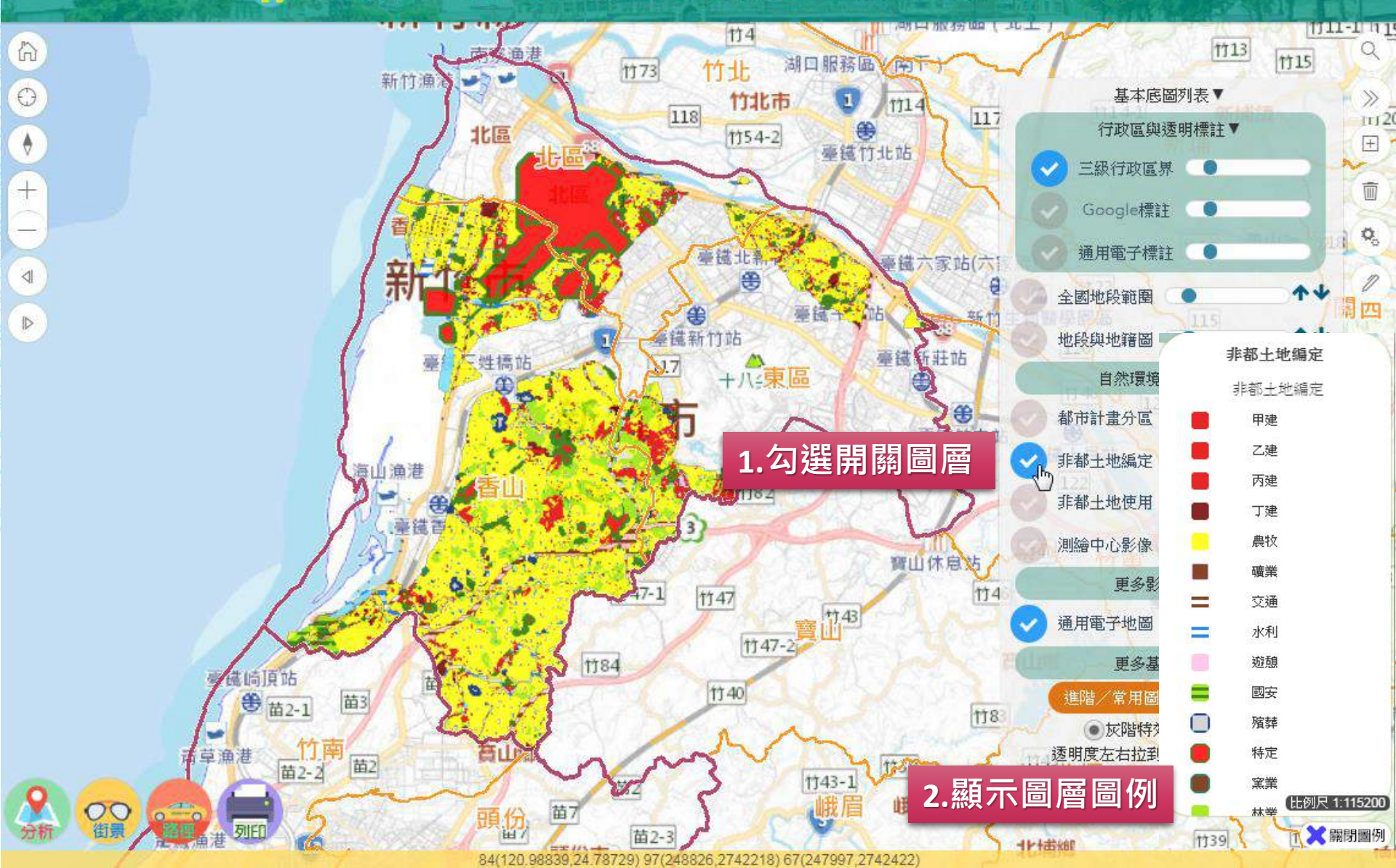

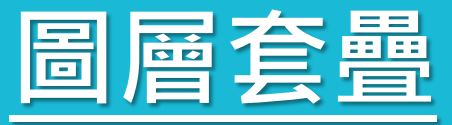

新竹市幸福宜居網▼ 🛛 綜合定位▼ 🕙 房地市場▼ 🛛 交易安全▼ 🖡 統計分析▼ 🛈 地政資訊▼ 🍄 設定▼

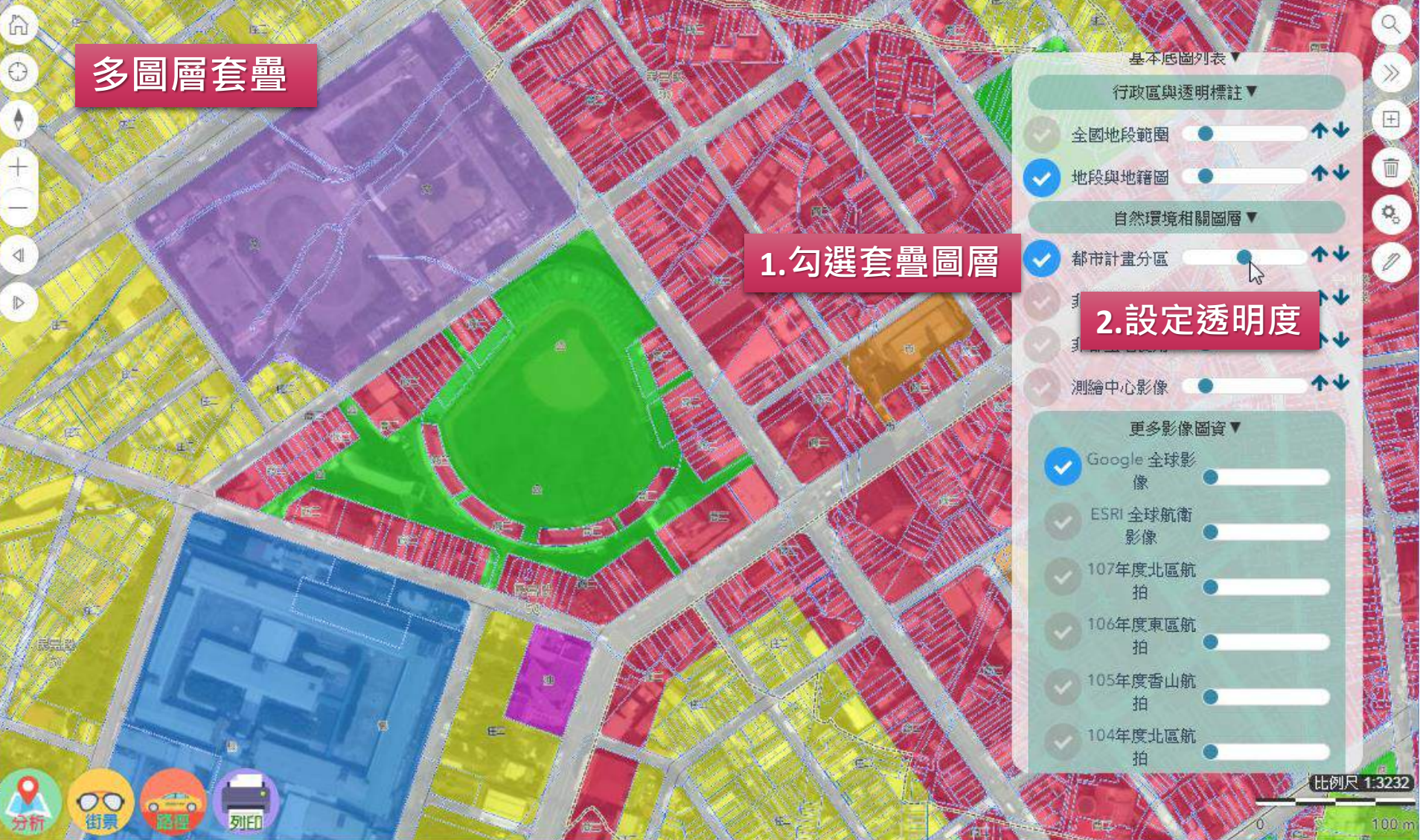

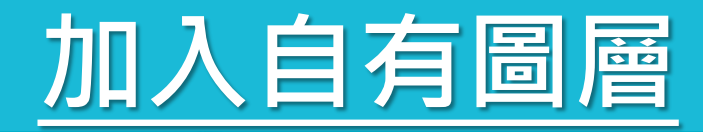

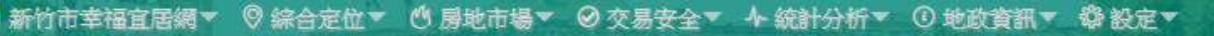

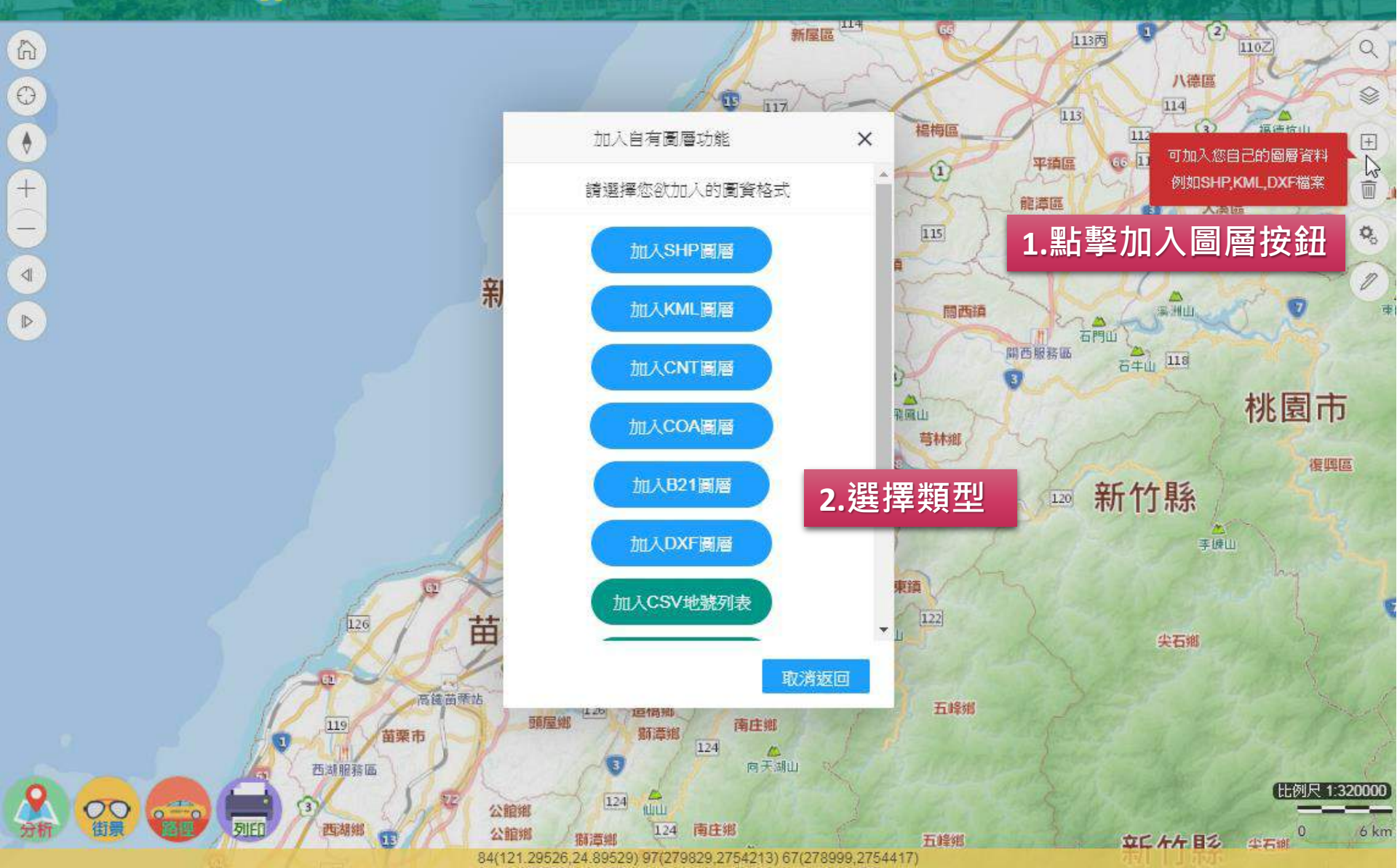

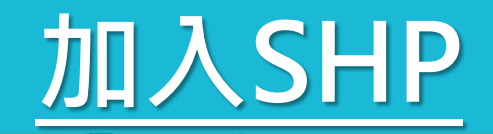

新竹市幸福宜居網▼ ◎ 綜合定位▼ ◎ 房地市場▼ ◎ 交易安全▼ ↓ 統計分析▼ ◎ 地政資訊▼ 魯 設定▼

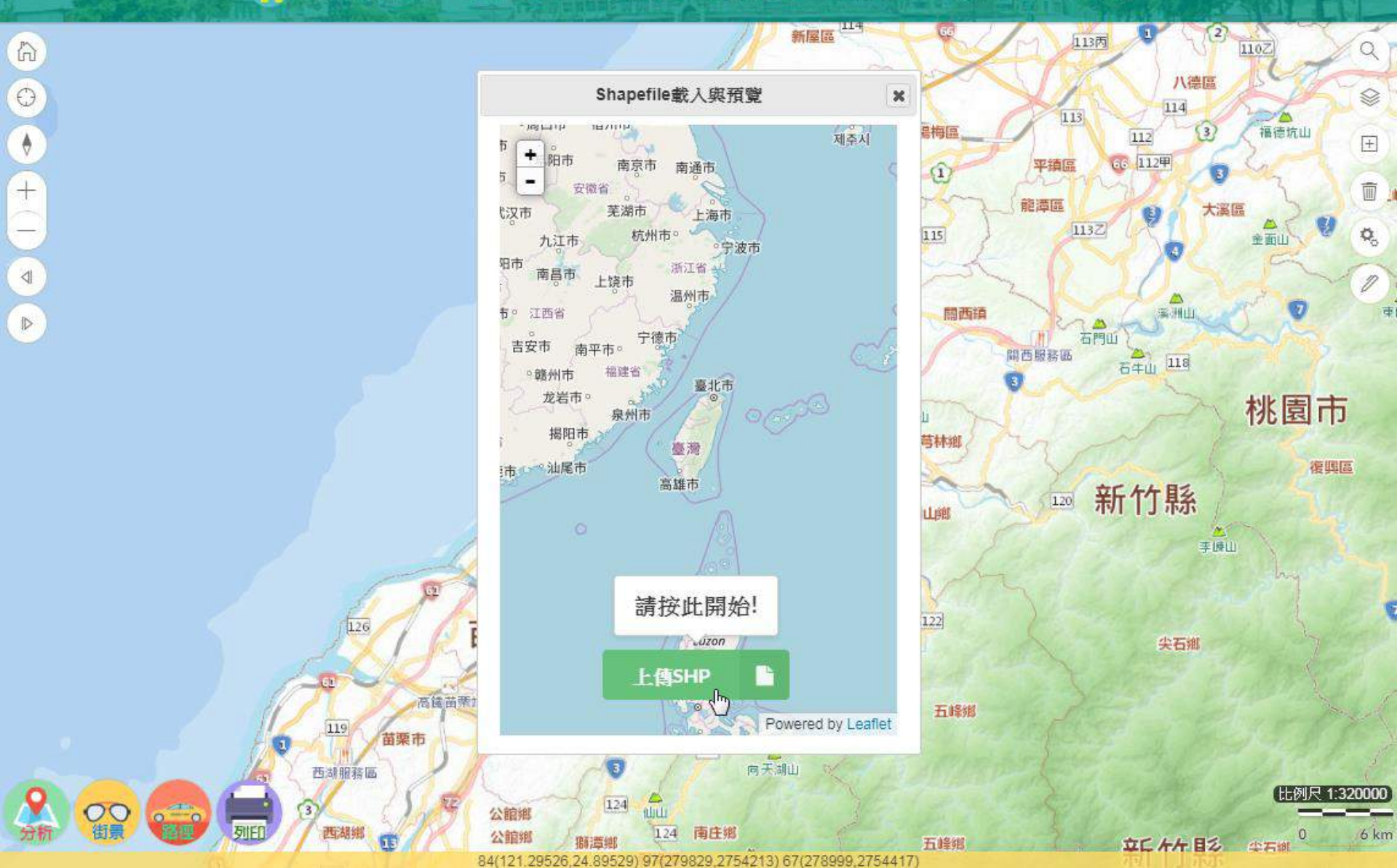

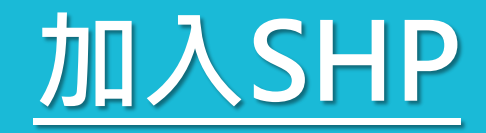

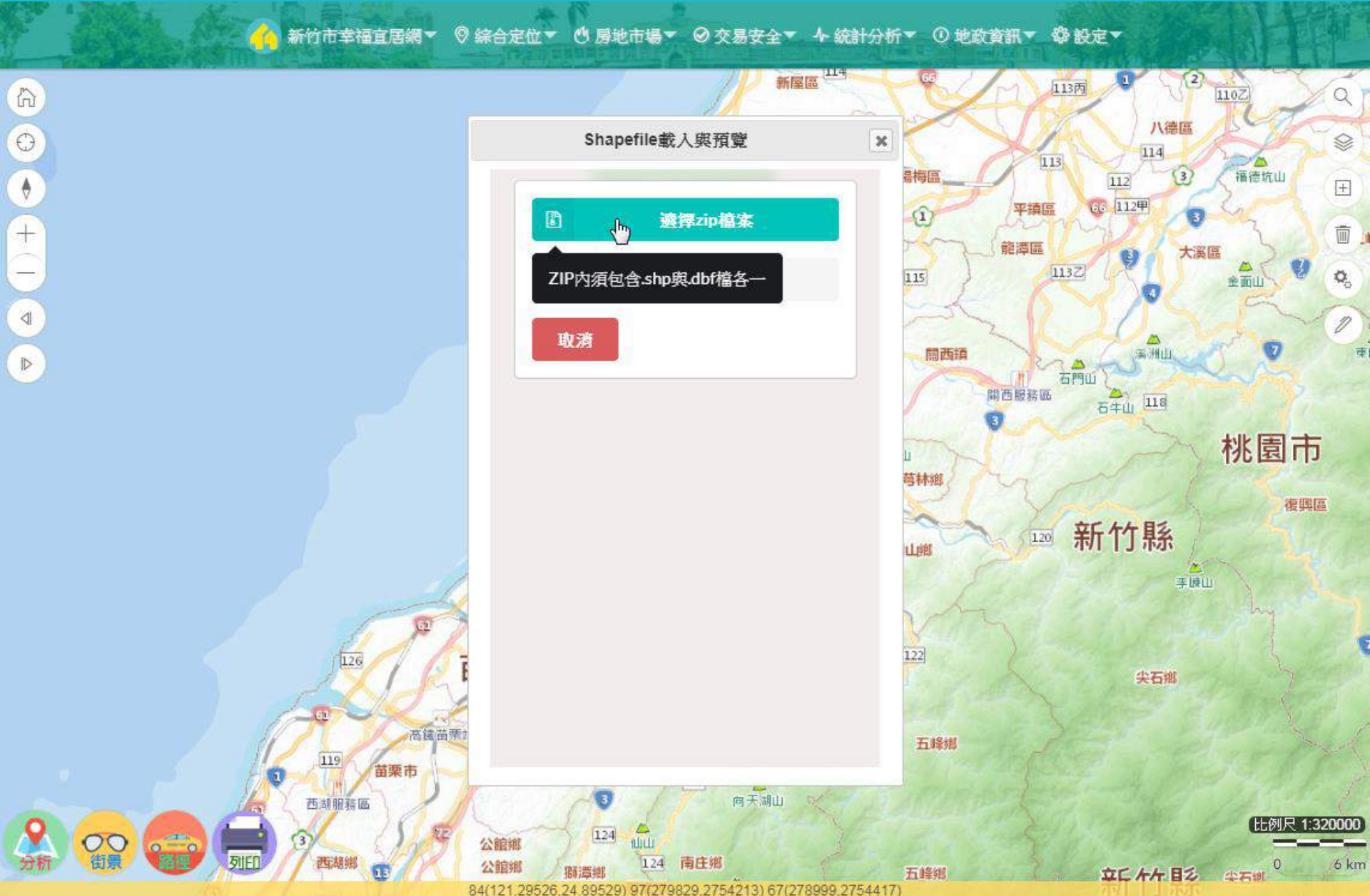

# <u>加入SHP</u>

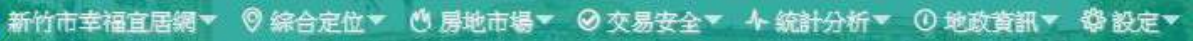

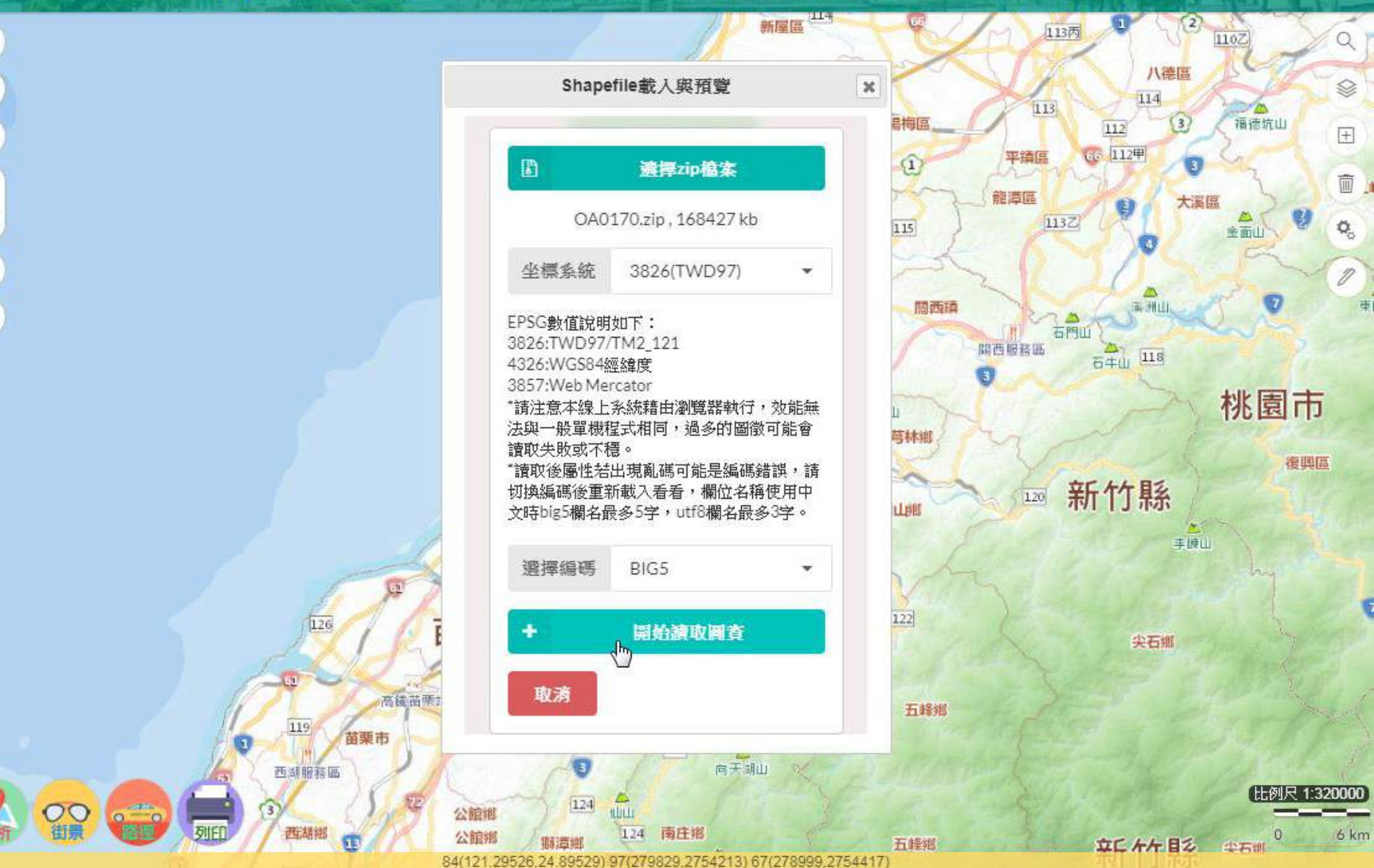

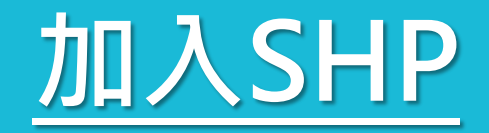

新竹市幸福宜居綱▼ ◎ 綜合定位▼ ◎ 房地市場▼ ◎ 交易安全▼ ♪ 統計分析▼ ◎ 地政資訊▼ 聯設定▼

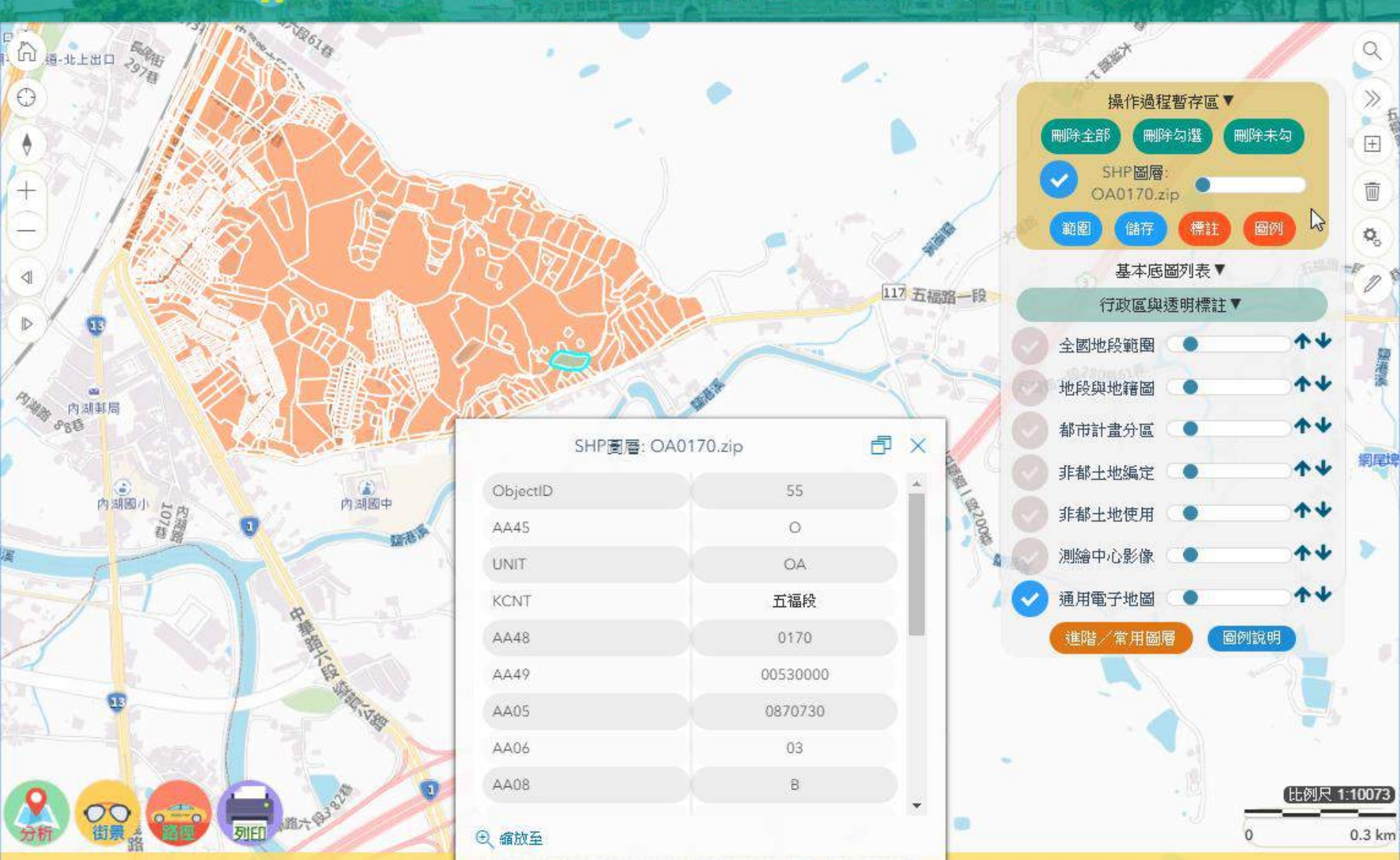

# 搭配簡易的推圖功能

新竹市幸福宜居綱▼ ◎ 綜合定位▼ ◎ 房地市場▼ ◎ 交易安全▼ ↓ 統計分析▼ ◎ 地政資訊▼ 🖏 設定▼

![](_page_11_Figure_2.jpeg)

#### 加入CSV坐標

![](_page_12_Figure_1.jpeg)

苗栗市

开始目的现象

◎ 綜合定位▼ ◎ 房地市場▼ ◎ 交易安全▼ 小 統計分析▼ ◎ 地政資訊▼ 聯 設定▼

![](_page_12_Figure_3.jpeg)

桃園區

ĩ

6 km

| 1 | 'n |   |
|---|----|---|
| - | Ð  | ) |
|   | \$ | ) |
| - | t  |   |
|   |    |   |
|   | 4  |   |
| 6 |    |   |

![](_page_12_Figure_5.jpeg)

10

新遺鄉

### 加入CSV坐標

新竹市幸福宜居綱▼

◎ 綜合定位▼ ◎ 房地市場▼ ◎ 交易安全▼ 小 統計分析▼ ◎ 地政資訊▼ 魯 設定▼

![](_page_13_Picture_3.jpeg)

諸點擊上方選單進行各項查詢;在圖上點擊可顯示坐標

#### 加入CSV地號列表

新竹市幸福宜居綱▼ ◎ 綜合定位▼ ◎ 房地市場▼ ◎ 交易安全▼ ♪ 統計分析▼ ◎ 地政資訊▼ 聯設定▼

| 1 | A   | B   | С  | Ι |  |
|---|-----|-----|----|---|--|
| 1 | 行政區 | 地段  | 地號 |   |  |
| 2 | 北區  | 士林段 | 39 |   |  |
| 3 | 北區  | 士林段 | 40 |   |  |
| 4 | 北區  | 士林段 | 41 |   |  |
| 5 | 北區  | 士林段 | 42 |   |  |
| 6 | 北區  | 士林段 | 43 |   |  |
| 7 | 北區  | 士林段 | 44 |   |  |

![](_page_14_Picture_3.jpeg)

![](_page_14_Figure_4.jpeg)

![](_page_14_Picture_5.jpeg)

| 行政區 | 地段  | 地號 |
|-----|-----|----|
| 北區  | 士林段 | 39 |
| 北區  | 士林段 | 40 |
| 北區  | 士林段 | 41 |

0

比例尺 1:24883

×

諸點擊上方選單進行各項查詢;在圖上點擊可顯示坐標

### 加入CSV地號列表

🔥 新竹市幸福宜居綱▼ 🛛 綜合定位▼ 🖞 房地市場▼ 🛛 交易安全▼ 🛧 統計分析▼ 🛈 地政資訊▼ 🍄 設定▼

40

41

42

39

43

44

6

0

+

 $\square$ 

00

| 地段 🜲 | 地號 🗢     |
|------|----------|
| 士林段  | 00390000 |
| 士林段  | 00400000 |
| 士林段  | 00410000 |
| 士林段  | 00420000 |
| 士林段  | 00430000 |
| 士林段  | 00440000 |

| k |  |  |
|---|--|--|
|   |  |  |

0

比例尺 1:1120

nisc.gov.tw 2016

諸點擊上方選單進行各項查詢;在圖上點擊可顯示坐標

![](_page_16_Figure_0.jpeg)

https://eghouse.hccg.gov.tw/webgis/index.html#

請點擊上方選單進行各項查詢;在圖上點擊可顯示坐標

![](_page_17_Picture_0.jpeg)

③ 新竹市幸福宜居網 × 十

![](_page_17_Figure_3.jpeg)

![](_page_18_Picture_0.jpeg)

⑤ 新竹市幸福宜居網 × +

← → C 🏠 🔒 eghouse.hccg.gov.tw/webgis/index.html

新竹市幸福宜居網▼ ◎ 綜合定位▼ ◎ 房地市場▼ ◎ 交易安全▼ 4 統計分析▼ ③ 地政資訊▼ 魯 設定▼

![](_page_18_Figure_4.jpeg)

![](_page_19_Picture_0.jpeg)

S 新竹市幸福宜居網 × +

![](_page_19_Figure_3.jpeg)

#### 地建號定位→分析

6

0

4

 $| \rangle$ 

新竹市幸福宜居網▼ ◎ 綜合定位▼ ◎ 房地市場▼ ◎ 交易安全▼ ↓ 統計分析▼ ③ 地政資訊▼ 魯 設定▼

![](_page_20_Figure_3.jpeg)

#### 地建號定位→前往

← → C 🏠 🔒 eghouse.hccg.gov.tw/webgis/index.html

新竹市幸福宜居網▼ ◎ 綜合定位▼ ◎ 房地市場▼ ◎ 交易安全▼ ↓ 統計分析▼ ◎ 地政資訊▼ 魯 設定▼

![](_page_21_Figure_3.jpeg)

![](_page_22_Picture_0.jpeg)

🕄 新竹市幸福宜居網 🛛 🗙 🕂

← → C 🏠 🔒 eghouse.hccg.gov.tw/webgis/index.html

![](_page_22_Figure_3.jpeg)

![](_page_23_Picture_0.jpeg)

③ 新竹市幸福宜居網
× +

← → C ☆ ≜ eghouse.hccg.gov.tw/webgis/index.html#

新竹市幸福宜居網▼ ◎ 綜合定位▼ ◎ 房地市場▼ ◎ 交易安全▼ ↓ 統計分析▼ ◎ 地政資訊▼ 魯 設定▼

![](_page_23_Figure_4.jpeg)

地標搜尋定位

![](_page_23_Figure_6.jpeg)

![](_page_24_Picture_0.jpeg)

![](_page_24_Figure_2.jpeg)

![](_page_24_Figure_3.jpeg)

![](_page_25_Picture_0.jpeg)

![](_page_25_Figure_3.jpeg)

![](_page_25_Figure_4.jpeg)

區里搜尋定位

#### 依序輸入資料後即可定位

![](_page_25_Figure_7.jpeg)

行政區:

概要說明 本功能使用時,請依據以下步驟操作: 1.首先請先選擇行政區,或選擇全市 2.請再選擇里界,並等待系統載入 3.依序選擇即可繪出各里分布位置

![](_page_26_Picture_0.jpeg)

③ 新竹市幸福宜居網
★ 十

← → C 🏠 🔒 eghouse.hccg.gov.tw/webgis/index.html

![](_page_26_Figure_3.jpeg)

請點擊上方選單進行各項查詢;在圖上點擊可顯示坐標

#### 土地開發定位

 $\leftarrow \rightarrow C \land \uparrow$  equation equation A equation A equations A and A and

![](_page_27_Figure_2.jpeg)

## 土地開發定位

S 新竹市幸福宜居網 × +

🗧 🔶 🖸 🏠 📲 eghouse.hccg.gov.tw/webgis/index.html

![](_page_28_Figure_4.jpeg)

#### 房地市場主題查詢

![](_page_29_Figure_1.jpeg)

![](_page_30_Picture_0.jpeg)

新竹市幸福宜居網▼ ◎ 綜合定位▼ ◎ 房地市場▼ ◎ 交易安全▼ ♪ 統計分析▼ ◎ 地政資訊▼ ◎ 設定▼

![](_page_30_Figure_2.jpeg)

#### 實價登錄檢視查詢結果

新竹市幸福宜居網▼ ◎ 綜合定位▼ ◎ 房地市場▼ ◎ 交易安全▼ ↓ 統計分析▼ ◎ 地政資訊▼ ◎ 設定▼

![](_page_31_Figure_2.jpeg)

#### 實價登錄檢視查詢結果

🔥 新竹市幸福宜居網▼ 🛛 綜合定位▼ 🕚 房地市場▼ 🛛 交易安全▼ 🛧 統計分析▼ 🗊 地政資訊▼ 🕸 設定▼

![](_page_32_Figure_2.jpeg)

**盲**價登錄比價清單

 $\mathbb{Z}$  × -

|        |        |       |      |        |        |        |         |         |      |      | Ð.  |
|--------|--------|-------|------|--------|--------|--------|---------|---------|------|------|-----|
| 申報年月 🗢 | 交易年月 🗢 | 行政區 🌲 | 地段 🗢 | 概略位置 🗢 | 物件類型 🗘 | 標的內容 🗘 | 建築時間 🜲  | 土地使用 🗢  | 總價 🗢 | 每坪單價 | 4.9 |
| 10801  | 10801  | 香山區   | 忠孝段  | 牛埔南路1  | 透天厝    | 土地2建物1 | 1070529 | 住75.931 | 1480 | 20.3 |     |
| 10801  | 10801  | 香山區   | 忠孝段  | 牛埔南路1  | 透天厝    | 土地1建物1 | 0960704 | 住62     | 1270 | 19.5 |     |

實價登錄...

2.7

3

51號

3號

實價登錄...

**N**×

#### 實價登錄檢視查詢結果

0

\$

+

 $\triangleleft$ 

新竹市幸福宜居網▼ ◎ 綜合定位▼ ●房地市場▼ ◎交易安全▼ ↓ 統計分析▼ ① 地政資訊▼ ◎ 設定▼

![](_page_33_Figure_2.jpeg)

![](_page_34_Picture_0.jpeg)

🕜 新竹市幸福宜居網▼ 🛛 綜合定位▼ 🕚 房地市場▼ 🛛 交易安全▼ 🛧 統計分析▼ 🗊 地政資訊▼ 🕸 設定▼

|                                                                                               | 223                                         | E and                                                                                                    | RAIN           | EF IL             | -9     |
|-----------------------------------------------------------------------------------------------|---------------------------------------------|----------------------------------------------------------------------------------------------------|----------------|-------------------|--------|
| 29 × 29                                                                                       | 實價登錄                                        | 孫透天厝買賣案件概況 □ ×                                                                                                    | 120            | 1                 |        |
| ○ 200 2216322 1814                                                                            | 建物樓高                                        | 3層                                                                                                    | No and Ala     |                   | Ft     |
|                                                                                               | 建築完成日                                       | 0780401 星客家文化保存區                                                                                                    |                | S. J.             |        |
| 1 34 <u>122</u><br>2(23 <sub>2</sub> 7 4)                                                     | 每坪單價                                        | 82 68                                                                                                    |                | 高鐵新竹站旅遊服務中高鐵新竹站   |        |
| ● 近月 24-4 24-4                                                                                | 交易案量                                        | 1                                                                                                    | 市 大津五唐 華雄不多    | (站(六家線)           | 00     |
| 新竹火车站 - 站頭廣場317 1                                                                             | 位置描述                                        | 建功路31~60號                                                                                                    | <b>安德</b> 基纳公  | →新竹牛物醫學履行         |        |
| ▶ 2:28334<br>2:337,24 hfty 2:550 服務中心                                                         | 圖 價量逐年                                      | <ul> <li>④ 縮放至</li> </ul>                                                                                                    | 員頃来称7/1        | л — ю             | ^      |
| 35)<br>1300 21 173 23 128 38 15 26                                                            | 22                                          | 3722 9.4                                                                                                    | 請確認以下條件:       | 送出查詢              |        |
| 2221127 129 216 23217 24 0<br>2221127 1310 23 9/19/123 24 0<br>2679 310 23 9/19 10 31 10 31 0 | 3 25                                        | 清大夜市<br>117                                                                                                    | 行政區            | 圖面限定              |        |
| 31 26 32 475 21 21 21                                                                         | +0.000                                      | 25 25 300                                                                                                    | 東區             | 全區資料              | •      |
| 20 20 17 21 51<br>29<br>215 20 1288 1579                                                      | 100                                         | 29 273 89 <b>37</b> 27 26 250 224 250 224 250 220 200 224 250 220 200 200 200 200 200 200 200 200                                                                                                    | 交易類別           | 物件類別              | 10     |
| 21019 1314 26° 14                                                                             |                                             | 38 28 33 <sup>21</sup> 33523852 単 325 <sup>1</sup><br>36 339 第 225 <sup>1</sup><br>222 36 339 第 225 <sup>1</sup><br>二<br>22                                                                                                    | 買賣彙總(相近門 ▼     | 透天厝               | •      |
| 13/4 <sup>13</sup> / <sub>13</sub> / <sub>4</sub> / <sub>27</sub> 19/2                        | 23 27 22                                    | 3,27,22,33,40,37,40,20,33,47,24,<br>20,5,18,224,24,40,20,33,47,24,57,24,57, |                |                   |        |
| 15 1221                                                                                       | 29 21 225269<br>9 12 255269<br>6% 2417 325  | 26432 26 2518 2333 28 221 2430<br>26432 26 1527 2333 28 221 2430<br>1527 27 36                                                                                                    | 20             |                   |        |
| 10 11 11 11 11 10 20 ± 20 3                                                                   | 21 23,232<br>9 20 - 23,232<br>9 20 - 23,239 | 科技生活館 2322 26 19 223 4 9 23 24 9 23 24 9 23 24 9 23 24 9 23 24 9 23 24 9 24 9                                                                                                    | 286            | 3                 | 臺鐵     |
| 10 16 23 5 22 15 g                                                                            | 23                                          | 323230 2529                                                                                                    | 24 256 #       |                   | 574    |
| 19 19 19 19 19                                                                                | 12                                          |                                                                                                    | 22 - 100 - 1   |                   | 139809 |
|                                                                                               | - HM                                        | MANDER AVERA                                                                                                    | N. SA          |                   |        |
|                                                                                               | 84(12                                       | 0.99907.24.79706) 97(249906,2743299) 67(249077,2743504)                                                                                                    | and the second | ) with the second | 1 km   |

#### 實價登錄同社區分析查詢(3D)

#### 🏠 新竹市幸福宜居綱▼ 💿 綜合定位▼ 🕚 房地市場▼ 🛛 交易安全▼ 🔸 統計分析▼ 🗊 地政資訊▼ 🕸 設定▼

CARLES MATTING MARKE

101

102

103

104

× IRITELACE THE

![](_page_35_Picture_2.jpeg)

106

20

全市 全區資料 交易類別 物件類別 買賣彙總(相近門) 住宅大樓(11層含

比例尺 1:14625

E

1

0

#### 可針對單一社區瀏覽歷年價量
### 法院拍定查詢

▲新竹市幸福宜居網▼ ◎ 綜合定位▼ ◎ 房地市場▼ ◎ 交易安全▼ ▲ 統計分析▼ ◎ 地政資訊▼ ◎ 設定▼

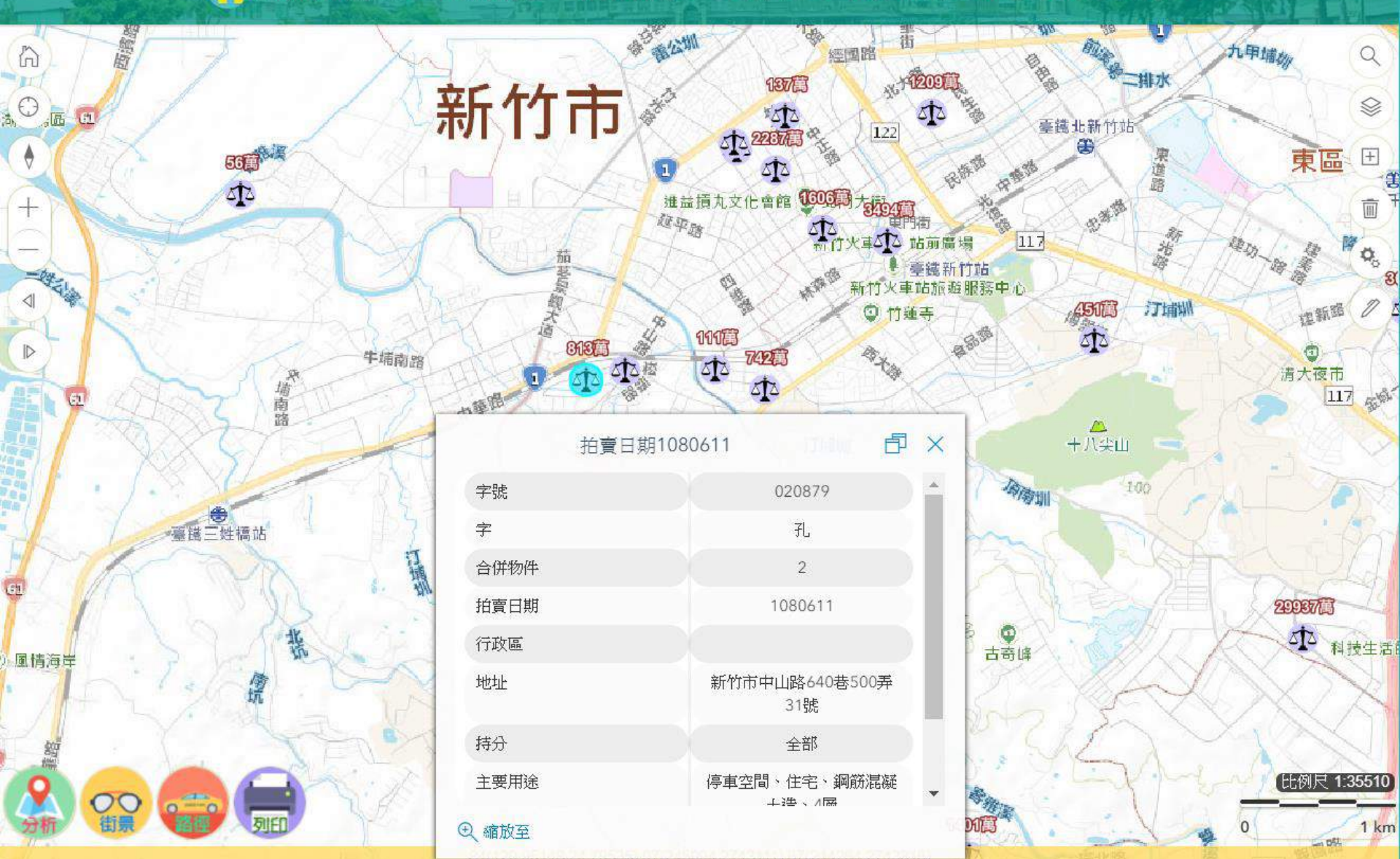

### 民間網站出租行情查詢

新竹市幸福宜居網▼

◎ 綜合定位▼ ◎ 房地市場▼ ◎ 交易安全▼ ト 統計分析▼ ⑧ 地政資訊▼ ◎ 設定▼

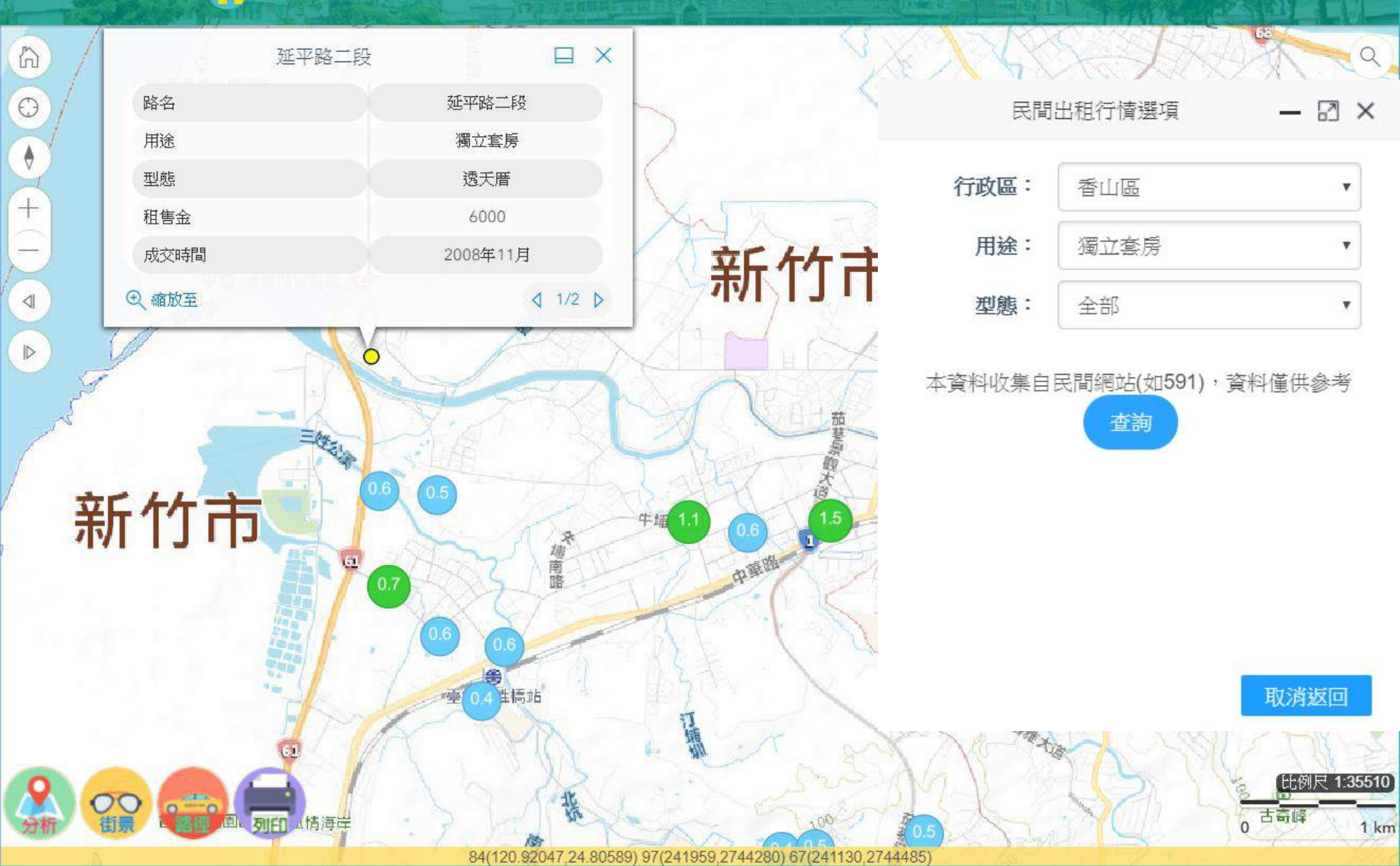

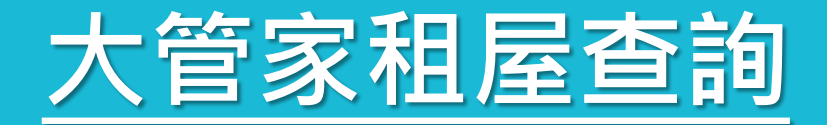

🛆 新竹市幸福宜居網▼ 🛛 綜合定位▼ 🕚 房地市場▼ 🛛 交易安全▼ 🛧 統計分析▼ 🗊 地政資訊▼ 🕸 設定▼

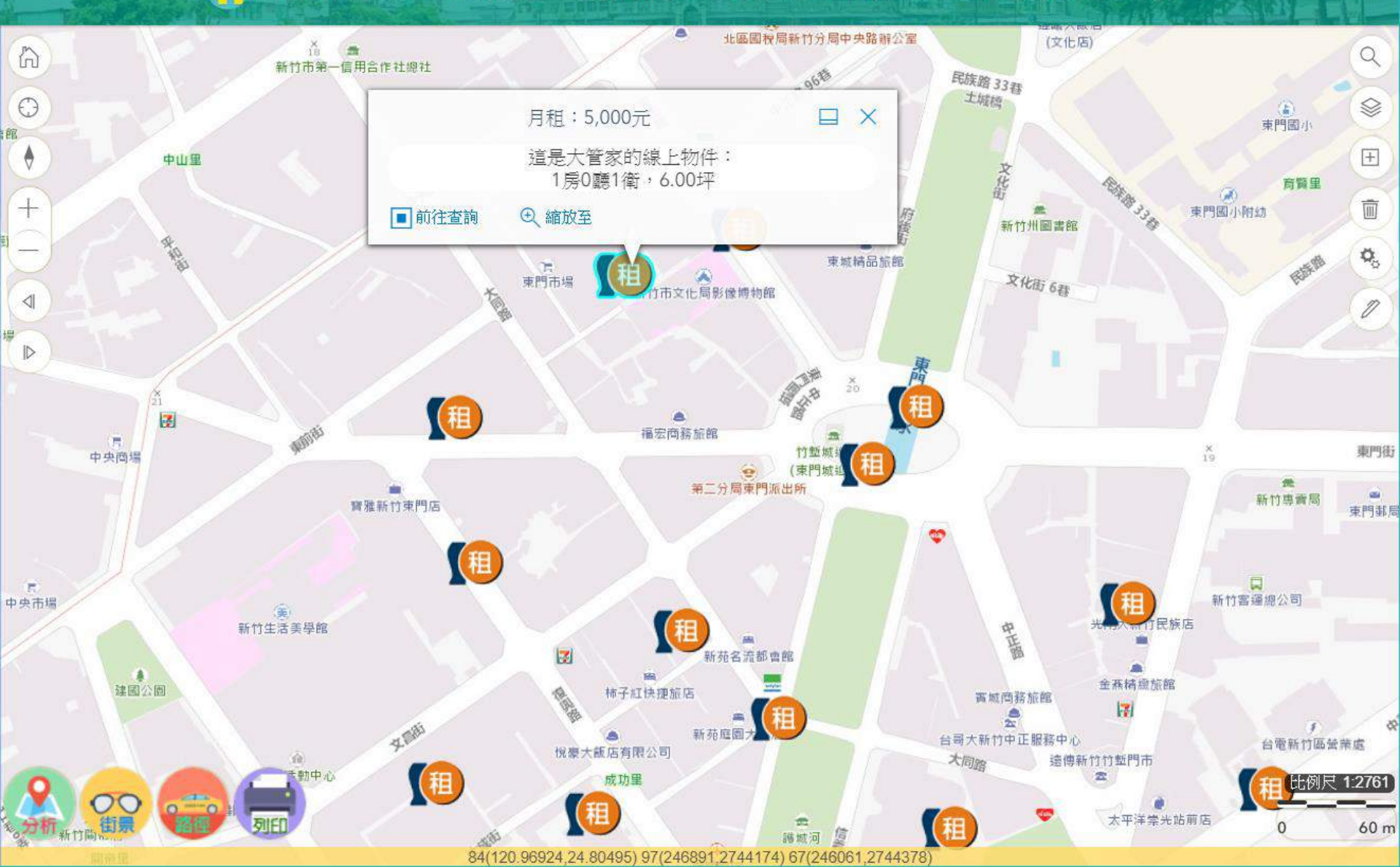

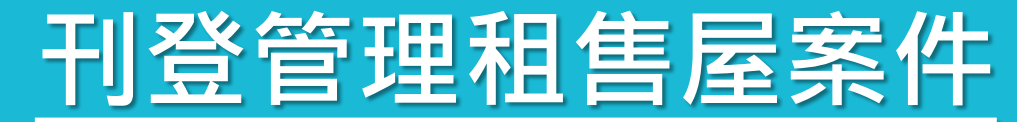

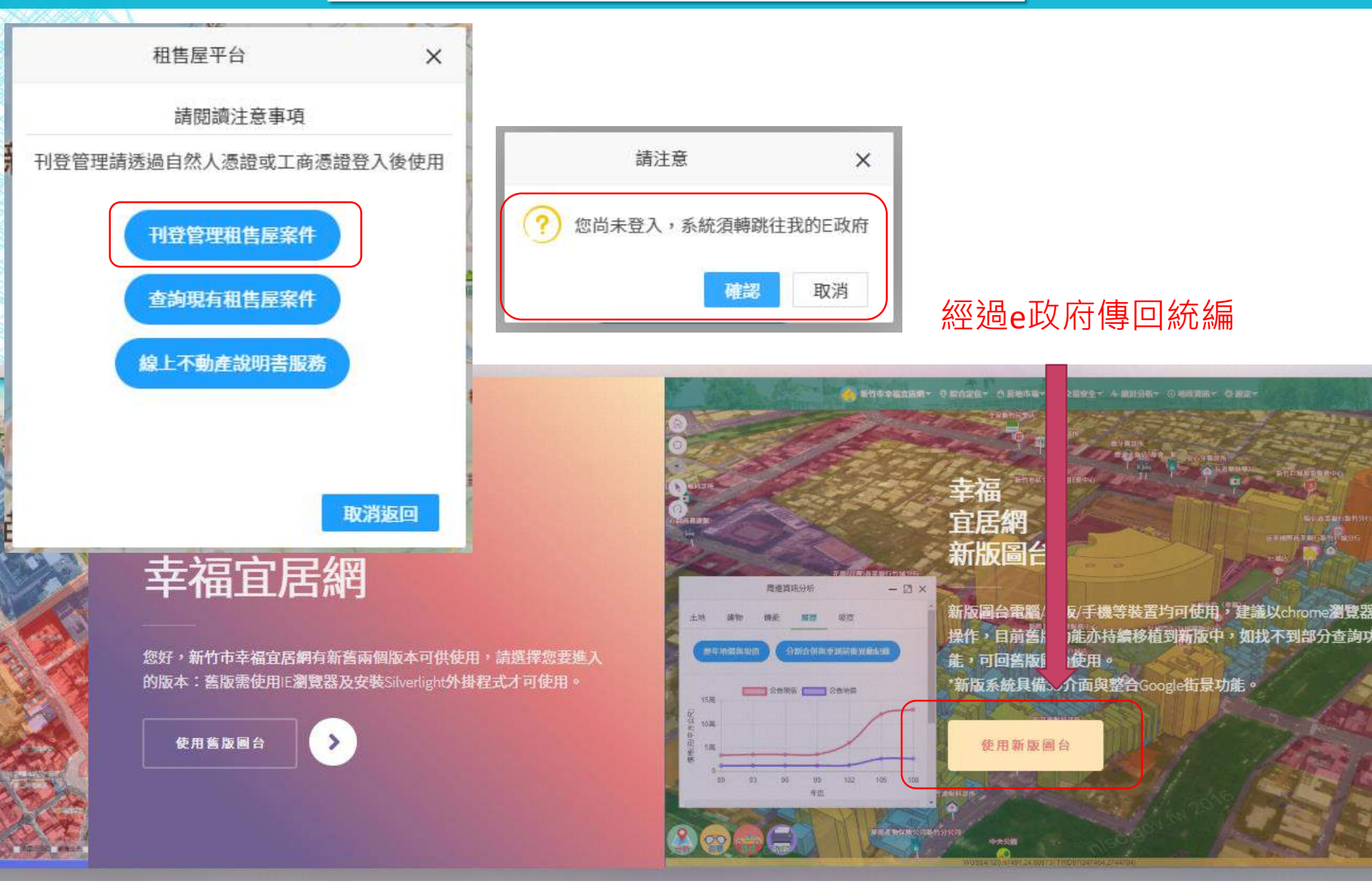

### 刊登管理租售屋案件

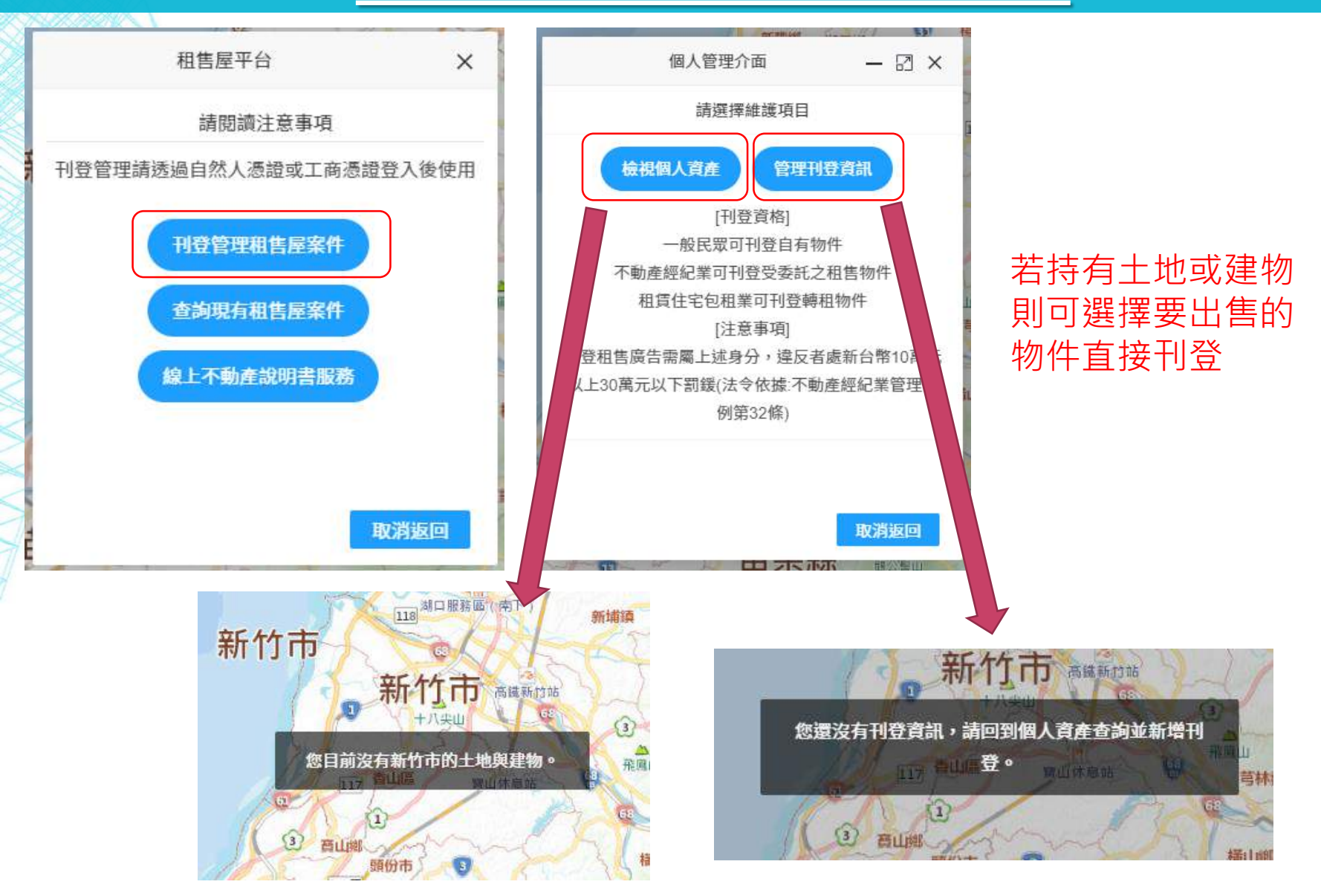

### 查詢租售屋案件

201906171558

港南

330.91

97.52

3309

透天厝

房廳衛陽台車位

海埔三街45巷22號

港南段

08820003

00462000

0939363990

@

唯二街 埔 一街

毎埔三街

租售資訊...

₫ 1/4 ▷

案件編號

案件名稱

建坪

地採

總價

門牌

地段

地號

建號

聯絡人

聯絡電話

聯絡信箱

世間151音 田間間層快速公路

诸路 131春

④ 縮放至

海山

案件類型

格局狀態

港南

15

6

0

\$

+

 $\triangleleft$ 

🔥 新竹市幸福宜居網▼ 🛛 綜合定位▼ 🕚 房地市場▼ 🔗 交易安全▼ 🛧 統計分析▼ 🛈 地

| 11+20+40+11 | - | 52  | and: |
|-------------|---|-----|------|
| 山又貝部        |   | SA2 | 可又小  |

| 目售型態:  | 出售  | • |
|--------|-----|---|
| 行政區:   | 北區  | T |
| 件型態:   | 透天厝 | v |
| 價(萬/坪) | 不拘  |   |
| 2價(萬): | 不拘  | v |
| 坪數:    | 不拘  | ٣ |
| 屋齡:    | 不拘  | • |

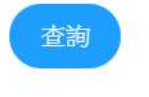

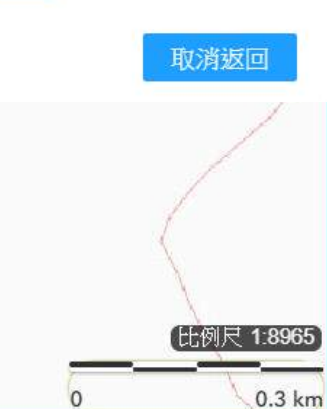

2745448) 67(241762,2745652)

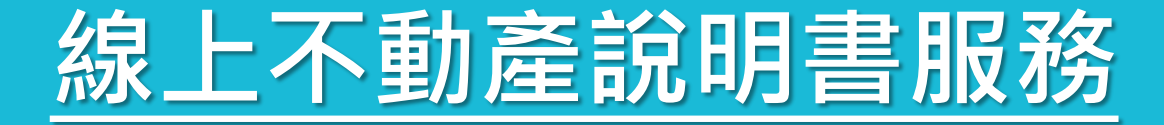

不動產說明書:本功能將依據您填寫的地建號,提供不動產說明書產製功能。

步驟1:確認地(建)號存在,並取得該土地建物基本資訊

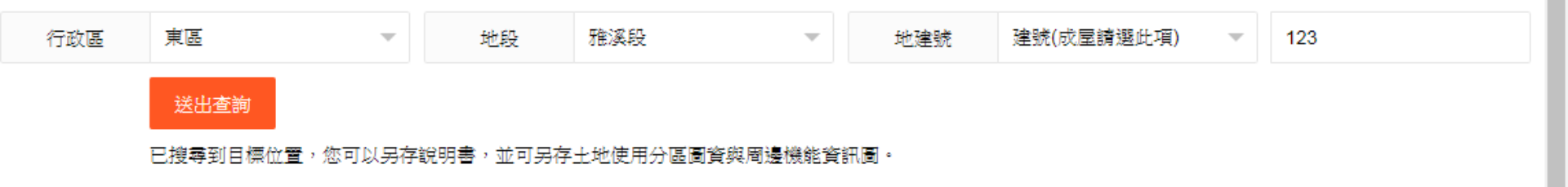

步驟2:請選擇您要下載的說明書類型

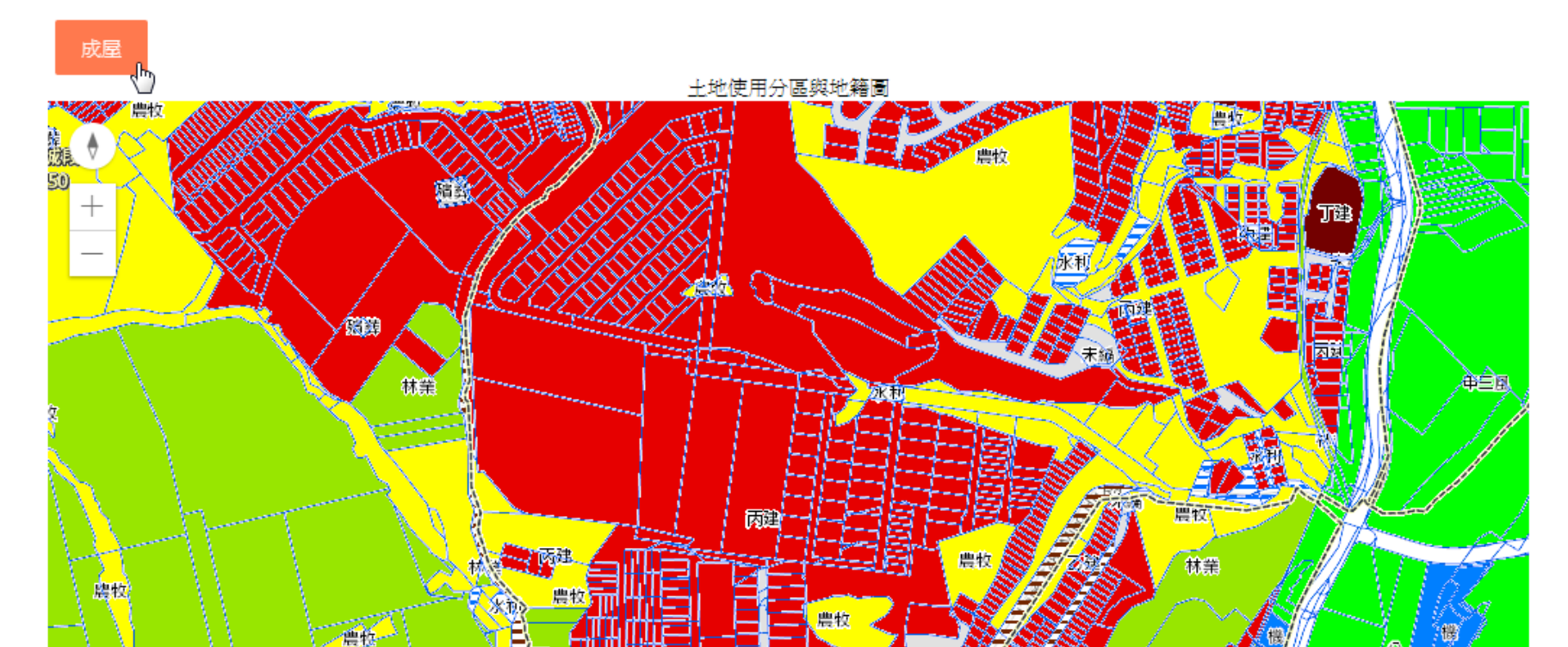

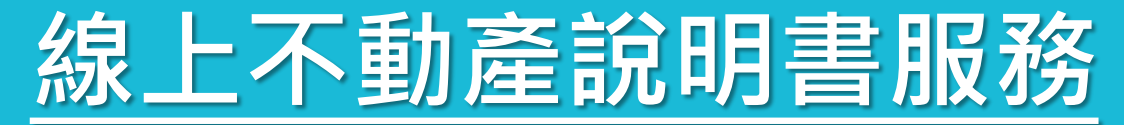

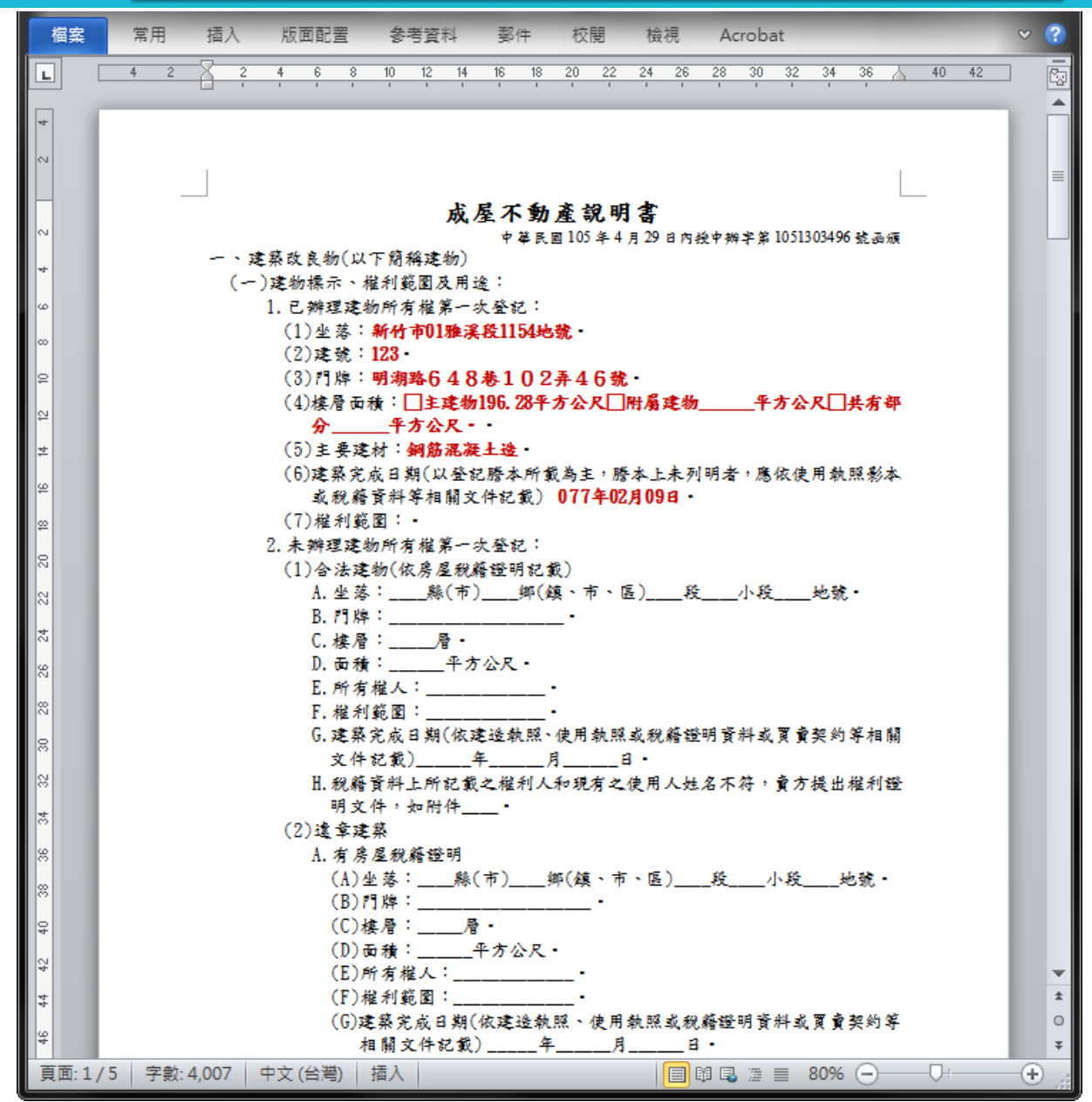

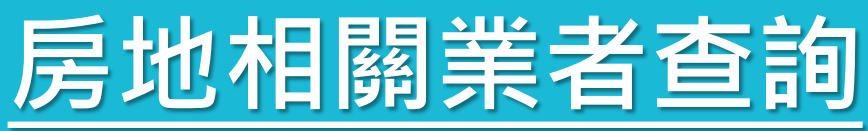

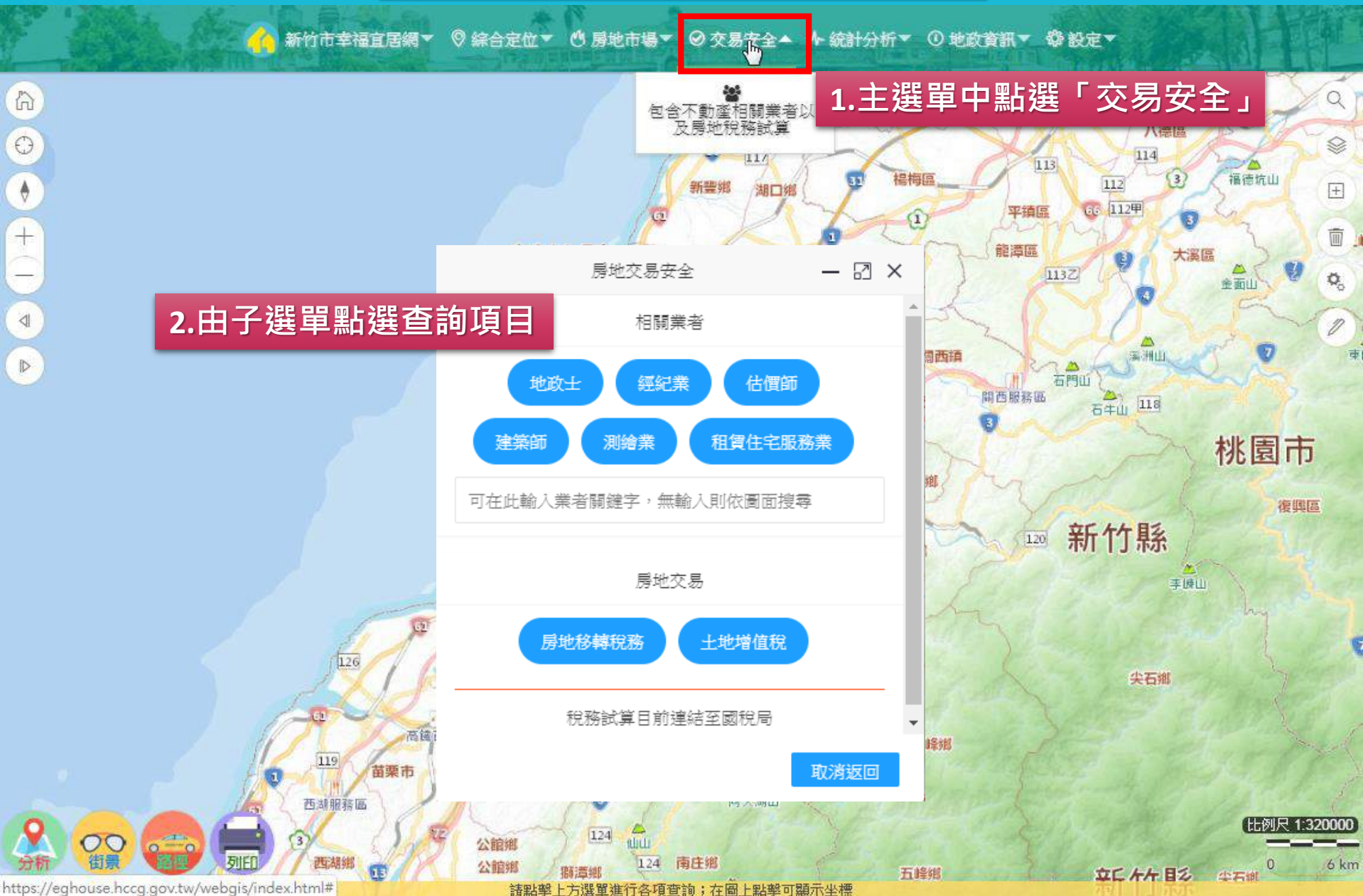

### 房地相關業者查詢

🔥 新竹市幸福宜居網▼ 🛛 綜合定位▼ 🖞 房地市場▼ 🔗 交易安全▼ 🛧 統計分析▼ 🛈 地政資訊▼ 🛱 設定▼

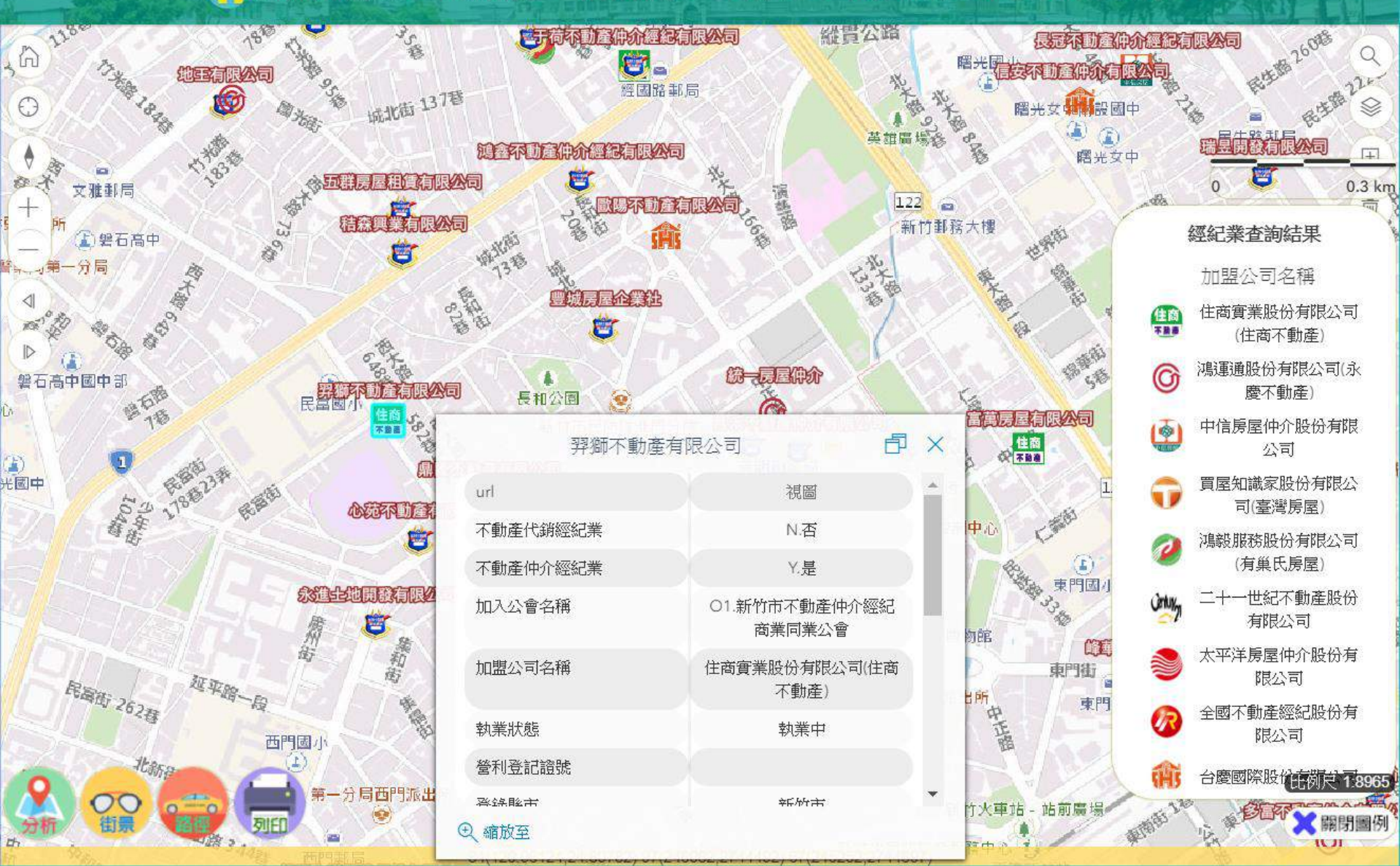

### 房地相關業者查詢

🕜 新竹市幸福宜居網▼ 🛛 綜合定位▼ 🕚 房地市場▼ 🔗 交易安全▼ 🛧 統計分析▼ 🛈 地政資訊▼ 🕸 設定▼

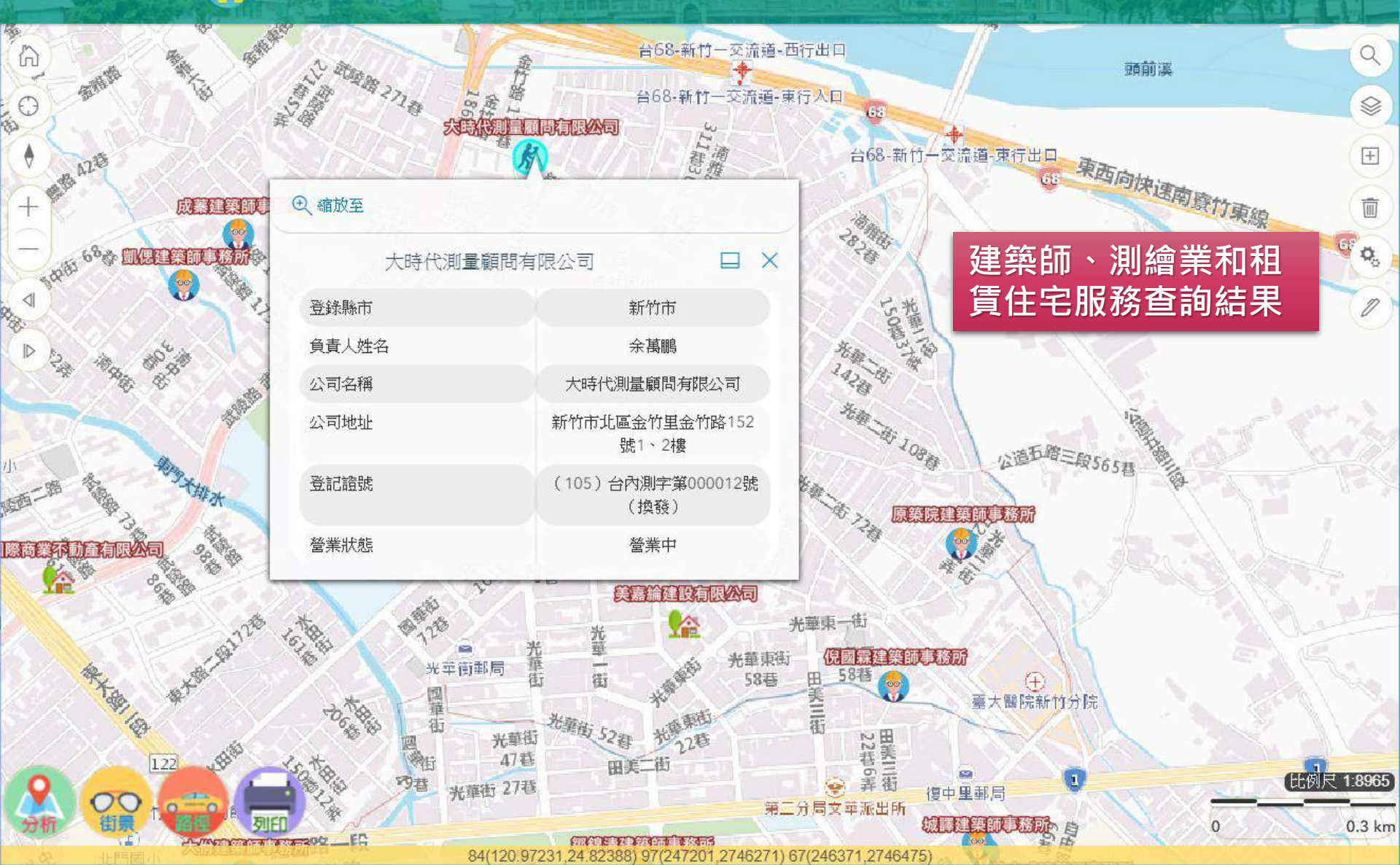

新竹市幸福宜居網マ 🛛 綜合定位

6

0

v

•

 $\Omega$ 

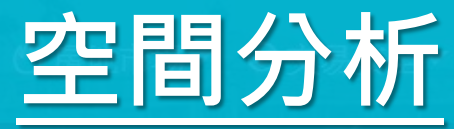

计分析▼ ③ 地政資訊▼ 魯設定▼

Also dov tw 2016

)請在您想分析探索的圖面位置點一下 ,系統將為您判斷點擊處的相關資訊。

1.啟動空間分析工具

20

0

WGS84(120.98811,24.78653) TWD97(248798,2742134)

比例尺 1:2168

sc.gov.tw.20

+

面

0

0

新竹市幸福宜居網マ 🛛 綜合定值

6

 $\odot$ 

•

2

SC

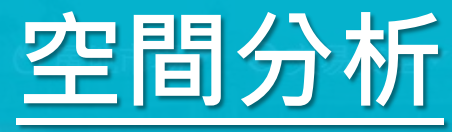

e dov tw

3.顯示土地資訊

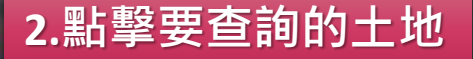

周邊資訊分析

| 土地 | 建物        | 機能 | 履歷 | 坡度 |
|----|-----------|----|----|----|
|    | 1922-3532 |    |    |    |

624

以下是您查詢的位置資訊: 坐標:TWD97(248810.3,2742139.2) 他宮段624地號 登記日期:107年04月11日 登記面積:878.17平方公尺 每平方公尺公告地價:6,100 公告現值:24,900 土地使用資訊:文大用地(可開都計圖再確認)-->前往都發處確認 權屬概況:縣市有100% 提醒您,您可以切換頁籤做其他延伸查尋。 上述資料可能有數日時間差請勿直接引用;戶政門牌不一定標示在土地中心位置,地號定位 之範圍不一定能對應。

比例尺 1:1248

Q

\$

+

面

•

新竹市幸福宜居網 🗸 🛛 综合定的

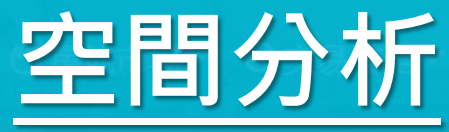

针分析 ① 地政資訊 > 魯設定 >

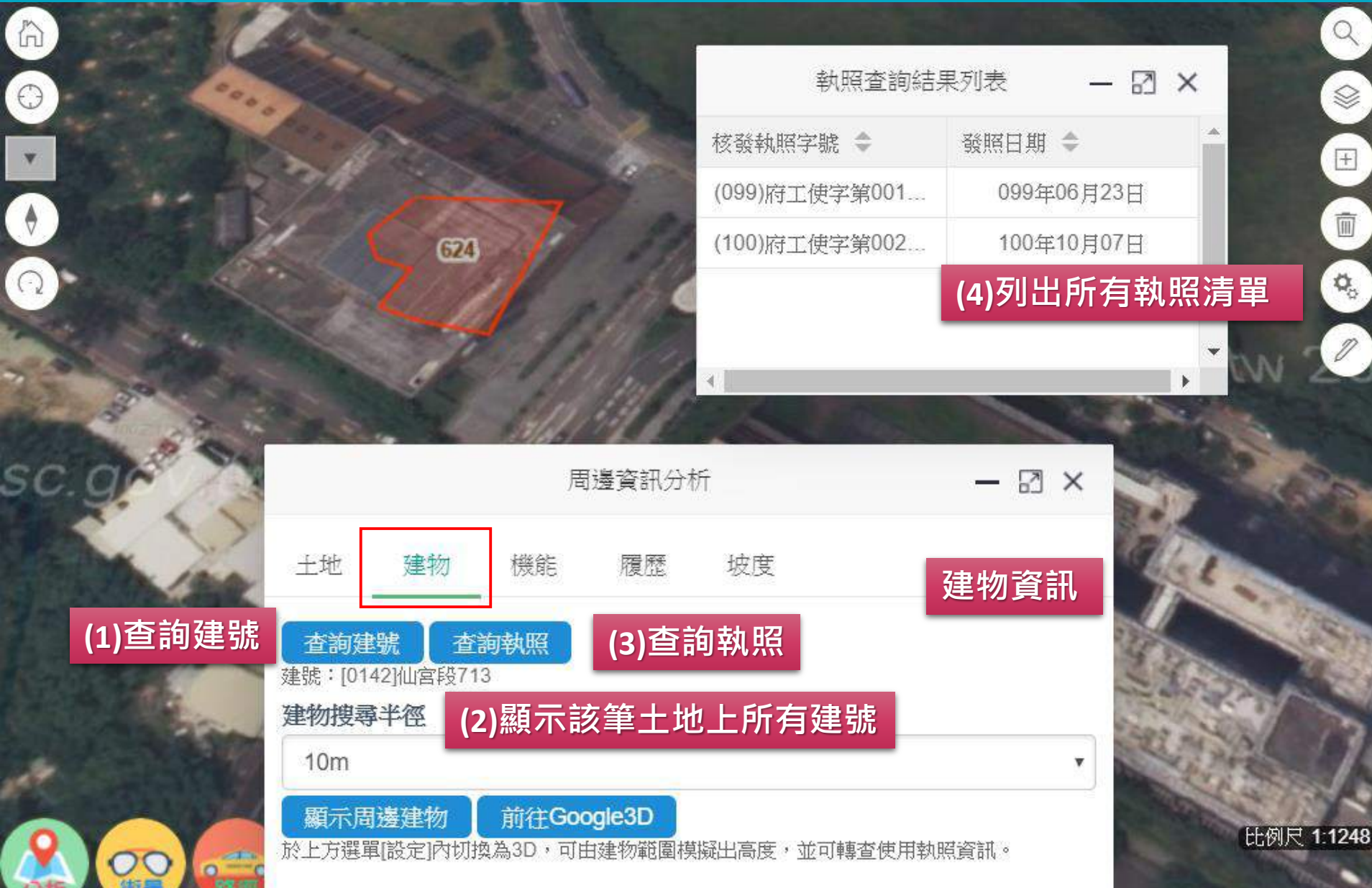

新竹市幸福宜居網 🔻 🎯 综合定位

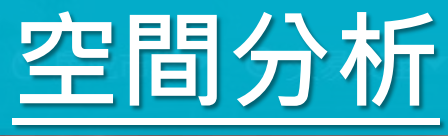

~ 統計分析▼ ①地政資訊▼ 帶設定▼

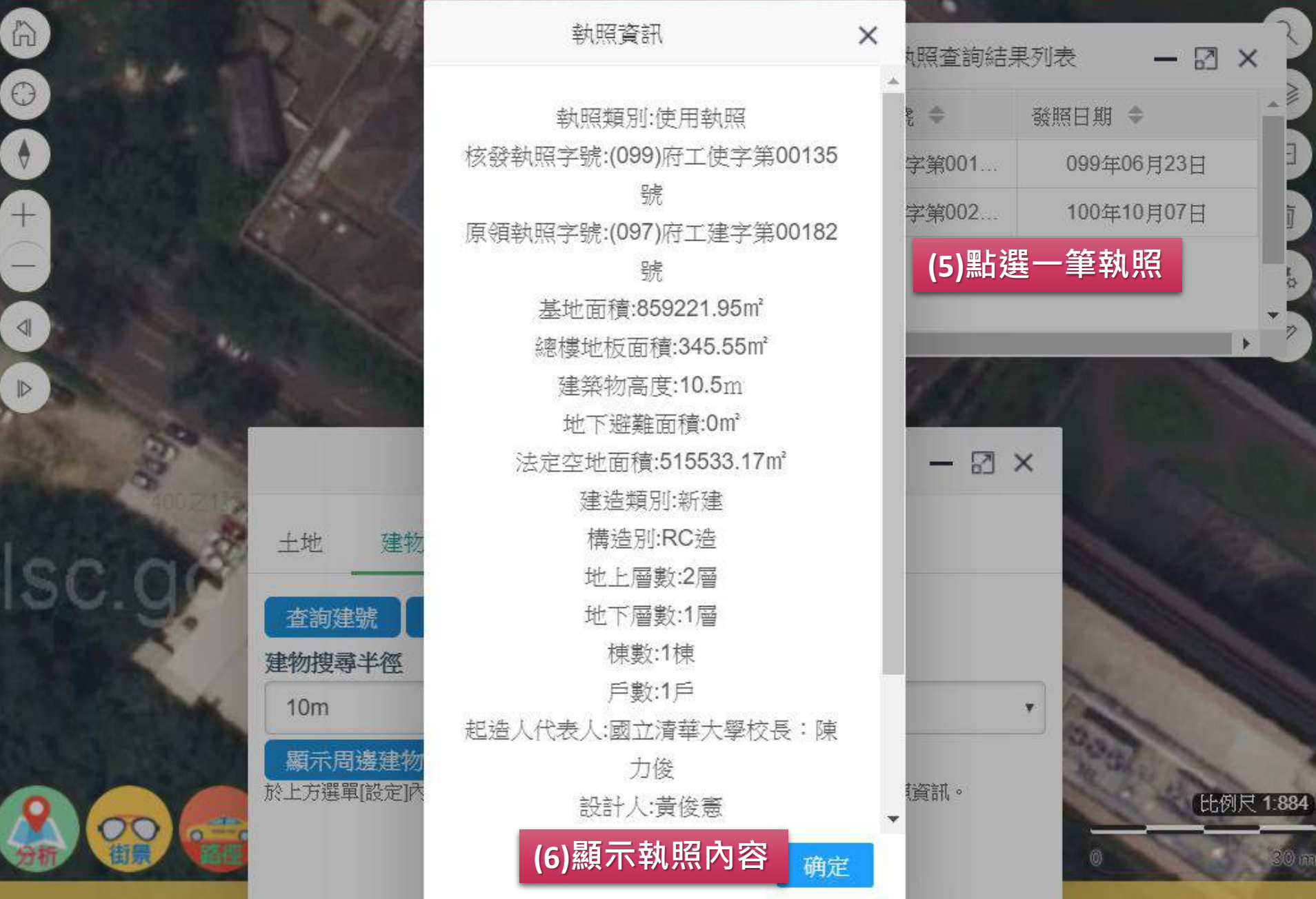

新竹市幸福宜居網 🗸 🎯 综合定位

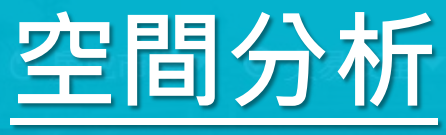

計分析 > ① 地政資訊 > 帶設定 >

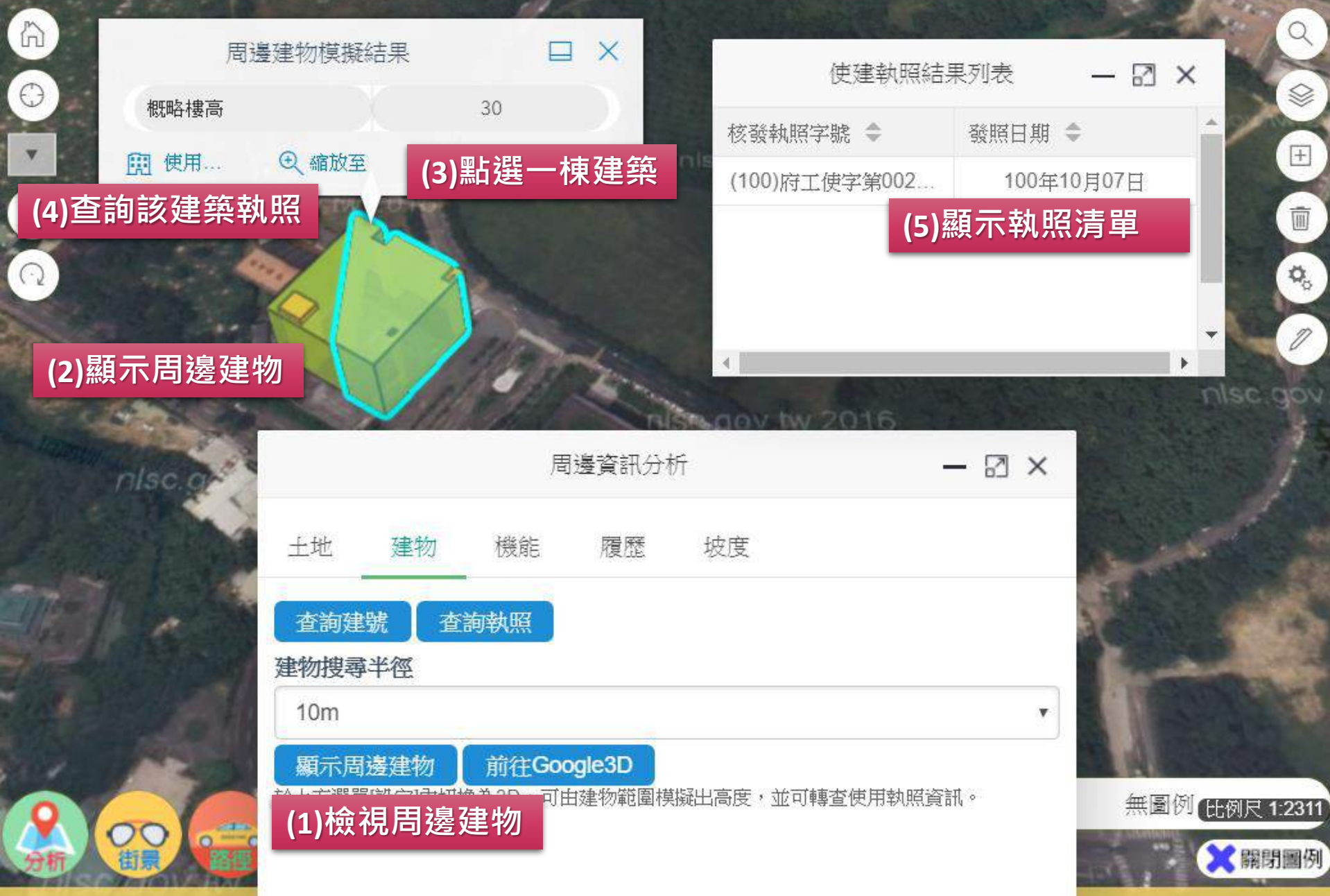

新竹市幸福宜居網 🗸 🛛 綜合定

00

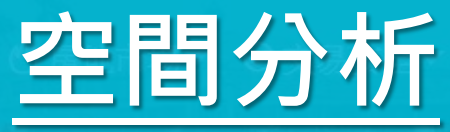

₩分析▼ ③地政資訊▼ 發設定▼

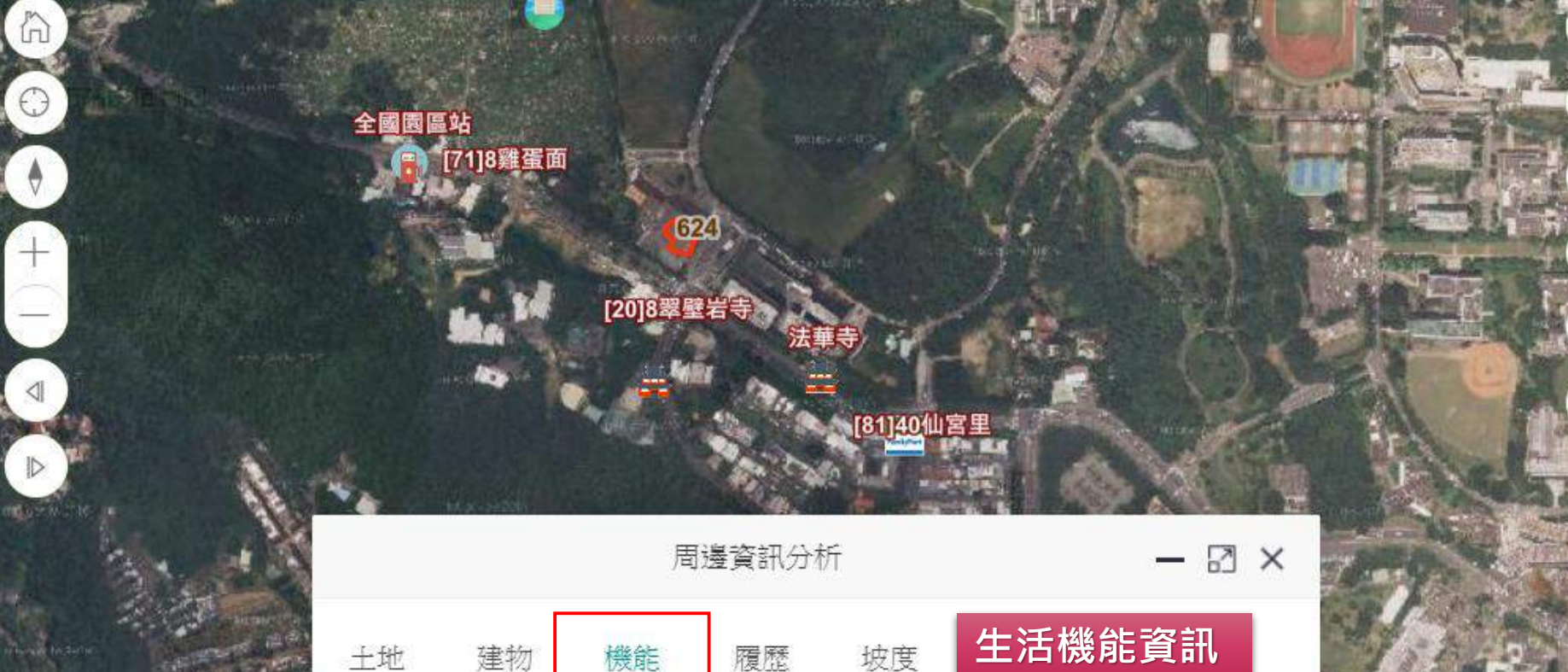

| 開關 | 地標類型   |    |
|----|--------|----|
|    | 公共設施   | 1  |
|    | 加油(氣)站 | 1  |
|    | 便利商店   | 1  |
|    | 宗教機構   | 2  |
|    | 交通資訊   | 16 |

比例尺 1:8447 0.3 km

S

+

面

0

新竹市幸福宜居網 🗸 🛛 綜合定住

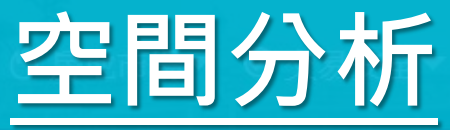

#### 統計分析▼ ①地政資訊▼ 敬設定▼

9

+

٥,

1

比例尺 1:508

★開閉圖例

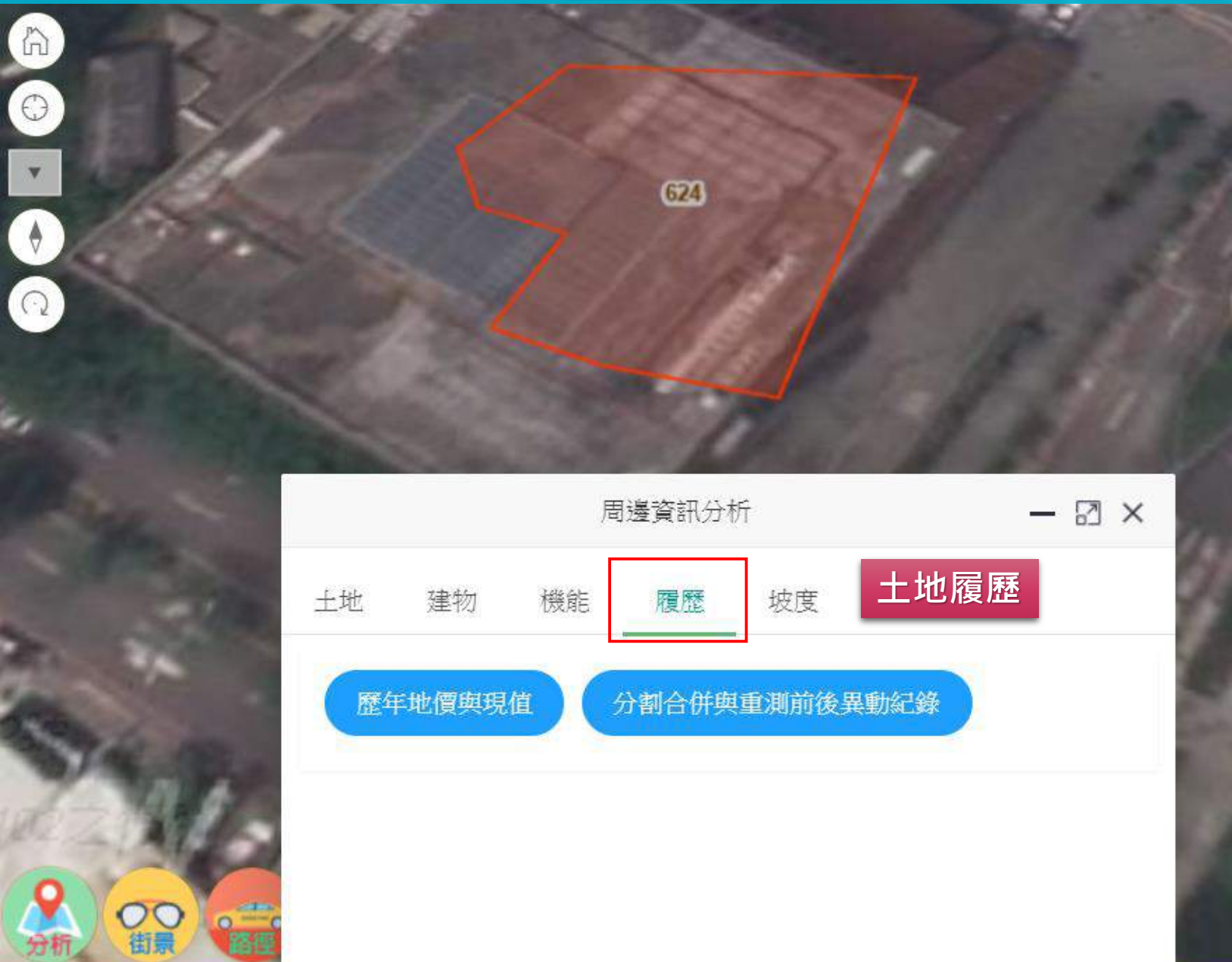

新竹市幸福宜居網 🗸 🛛 綜合定(

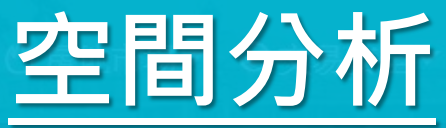

#### 計分析▼ ①地政資訊▼ 魯設定▼

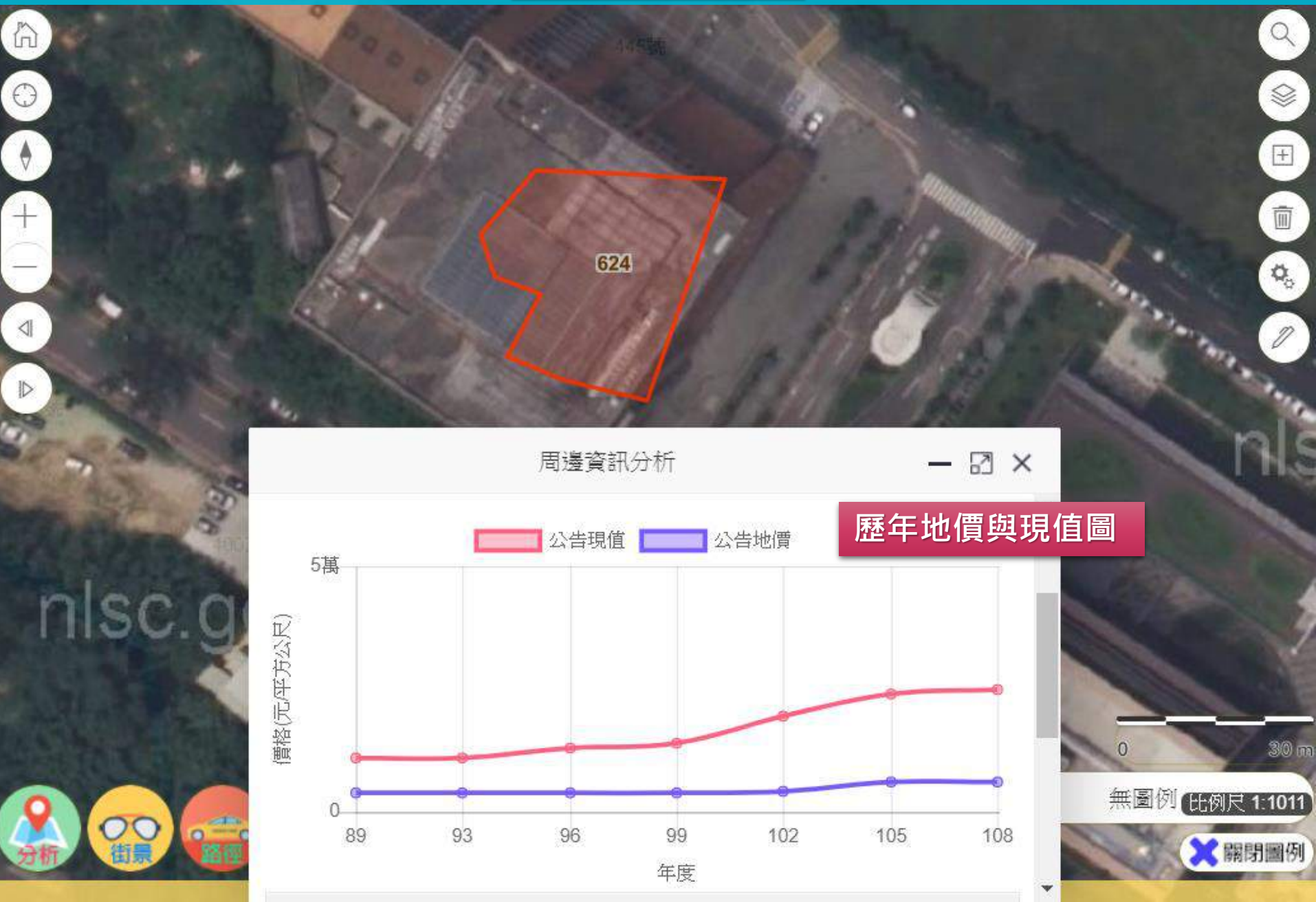

新竹市幸福宜居網 🗸 🛛 綜合定(

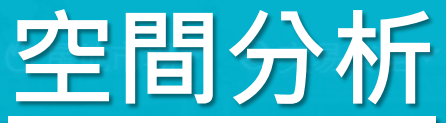

#### 計分析▼ ①地政資訊▼ 魯設定▼

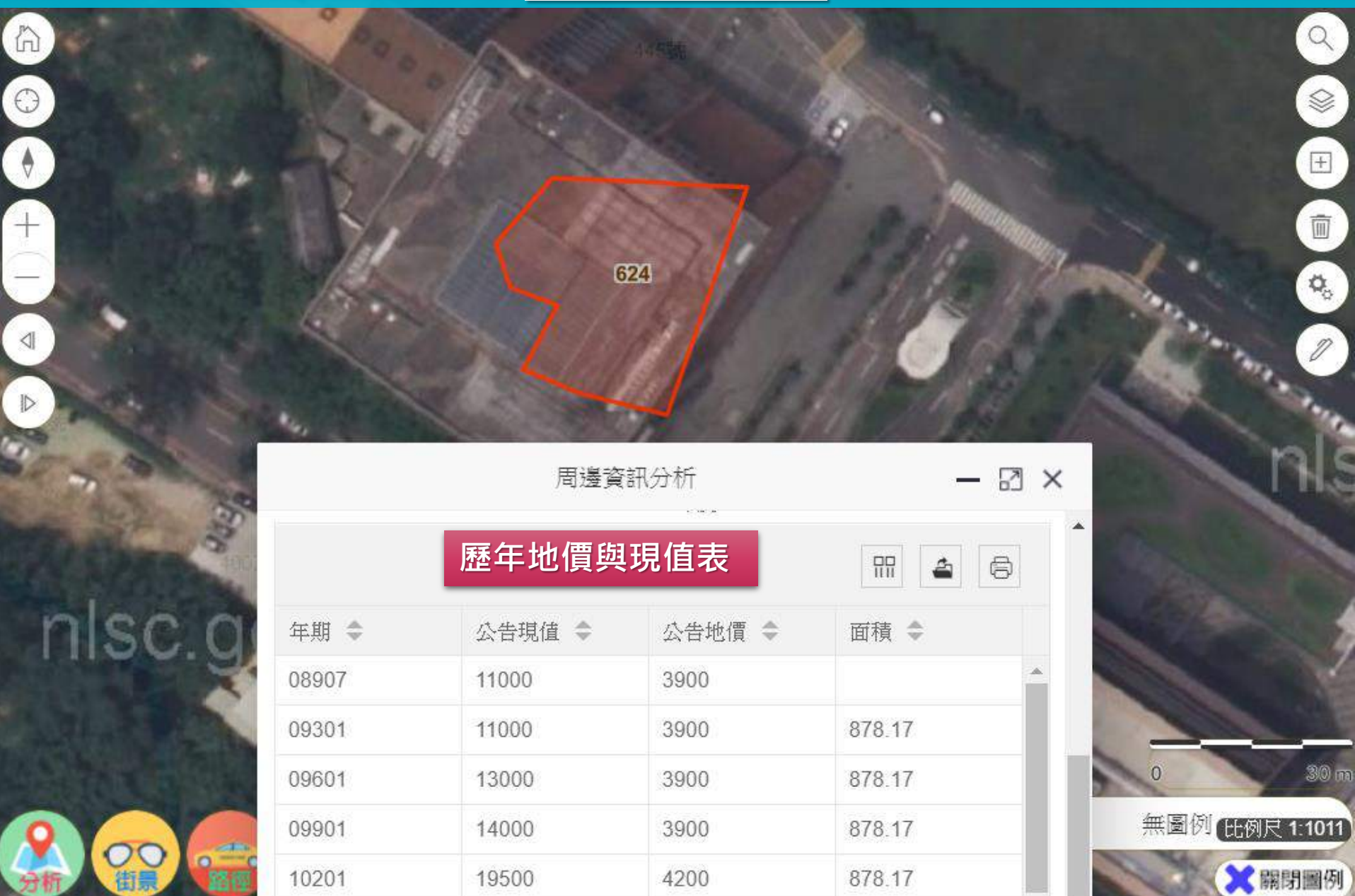

6100

979 17

24000

10501

新竹市幸福宜居網 🗸 🛛 綜合定(

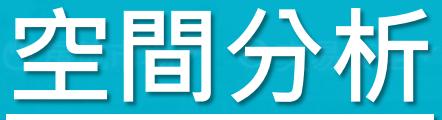

#### 計分析 - ① 地政資訊 - 魯設定 -

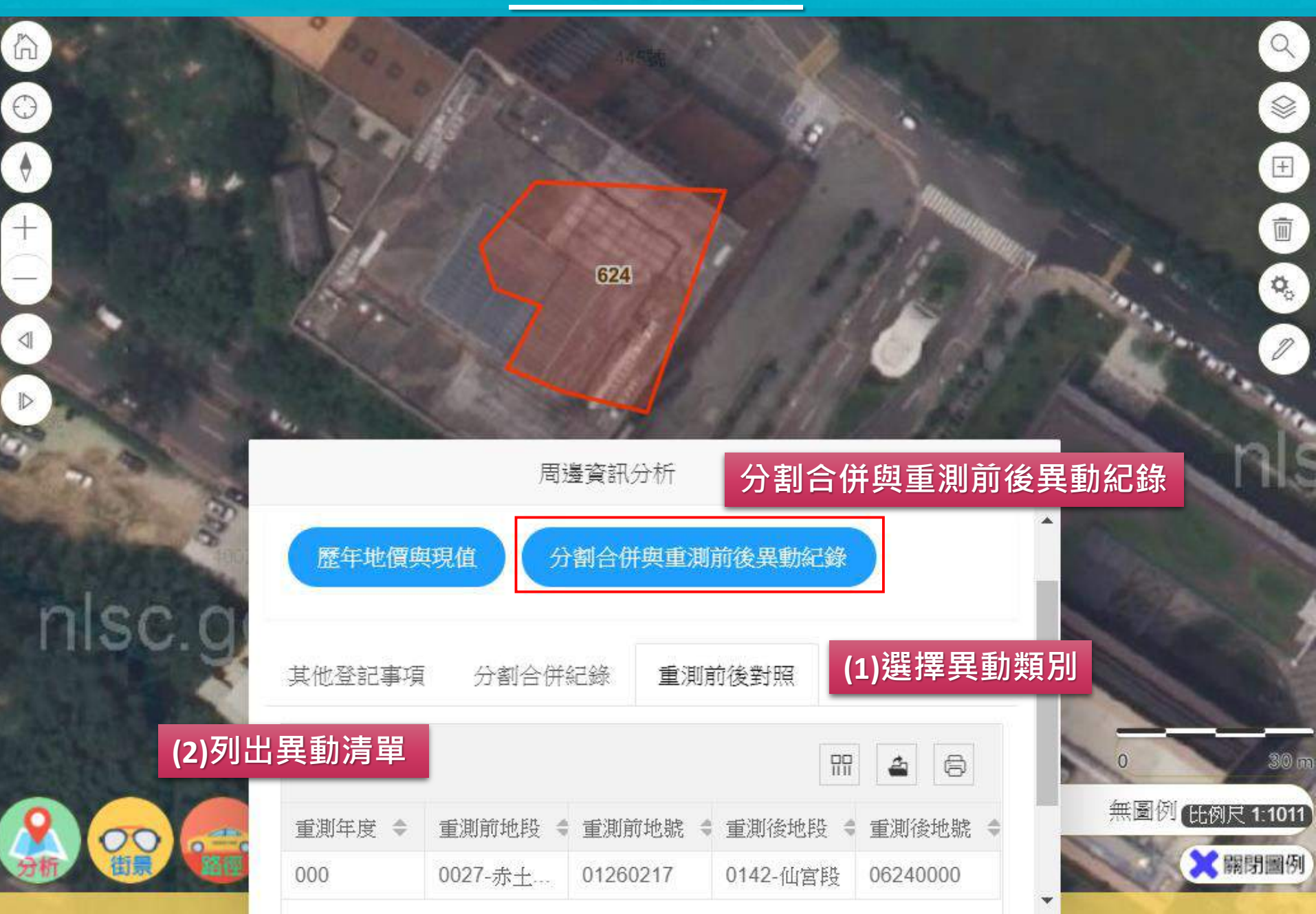

新竹市幸福宜居網 🔻 🛛 綜合定住

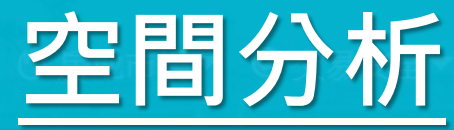

#### 結分析▼ ①地政資訊▼ 魯設定▼

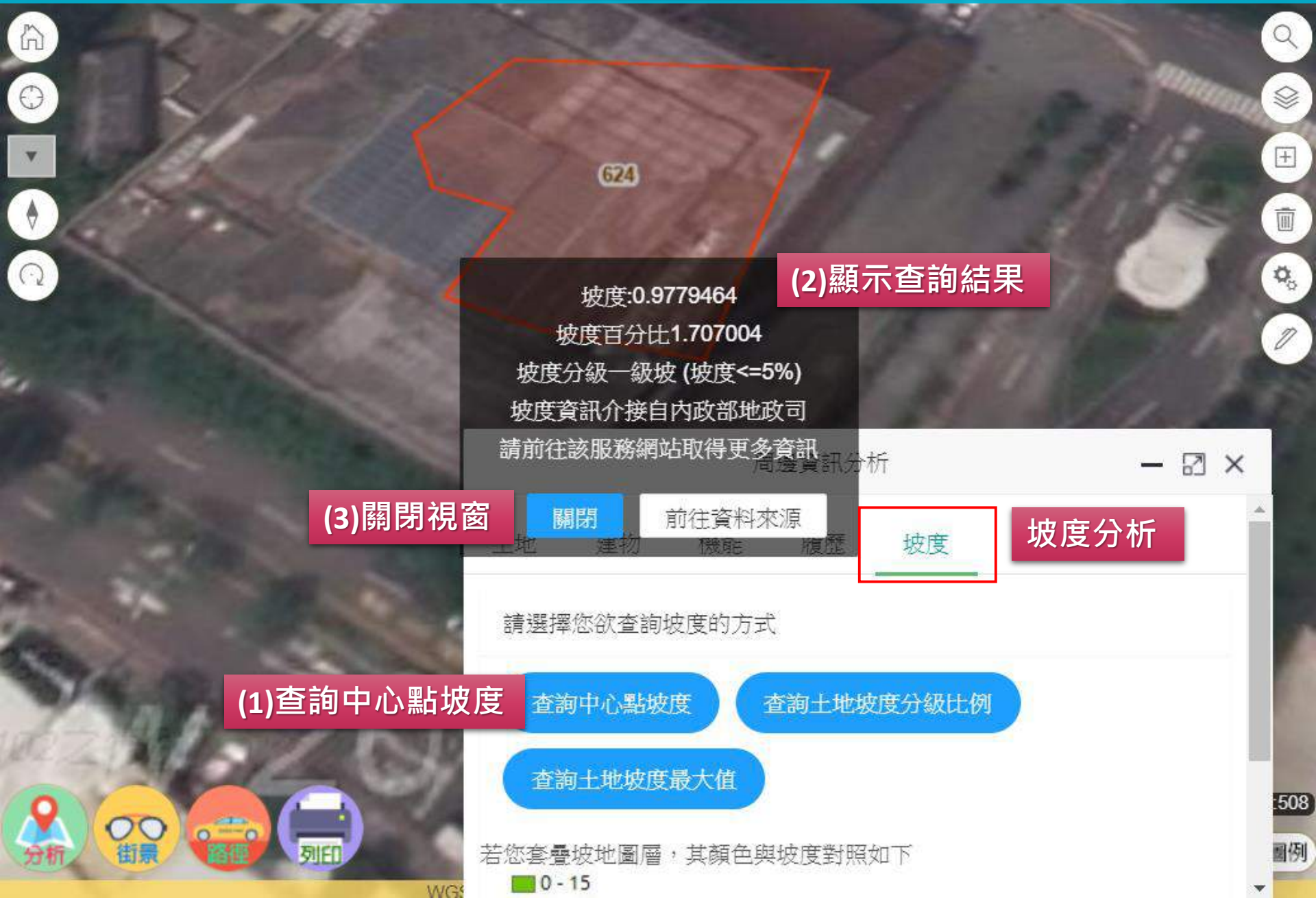

新竹市幸福宜居網マ 🛛 綜合定住

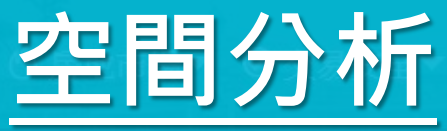

#### 統計分析 • ① 地政資訊 • 日 發設定 •

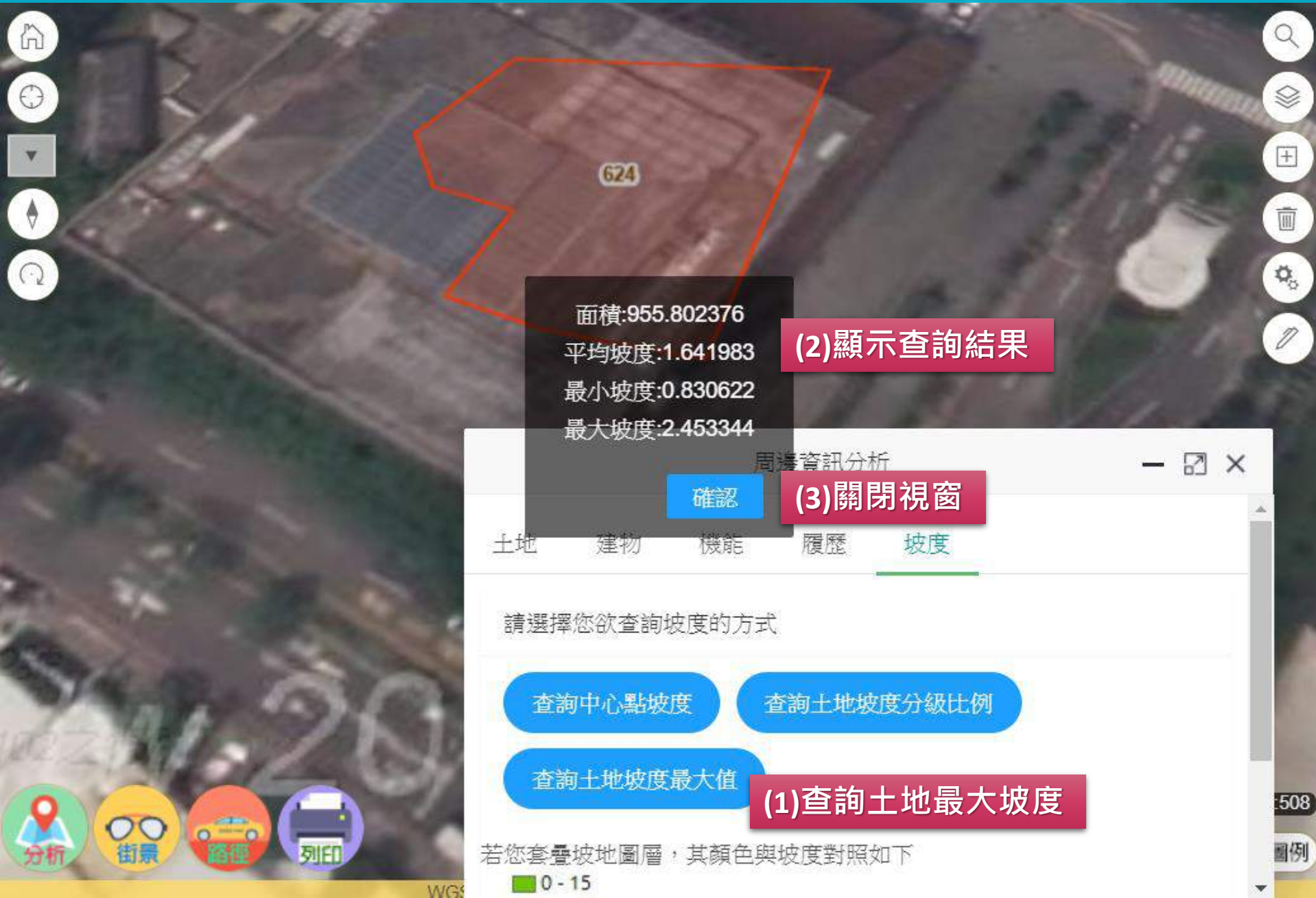

新竹市幸福宜居網マ 🛛 综合定(

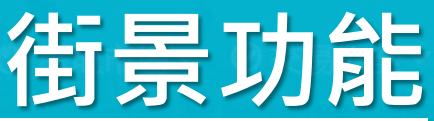

計分析▼ ①地政資訊▼ 魯設定▼

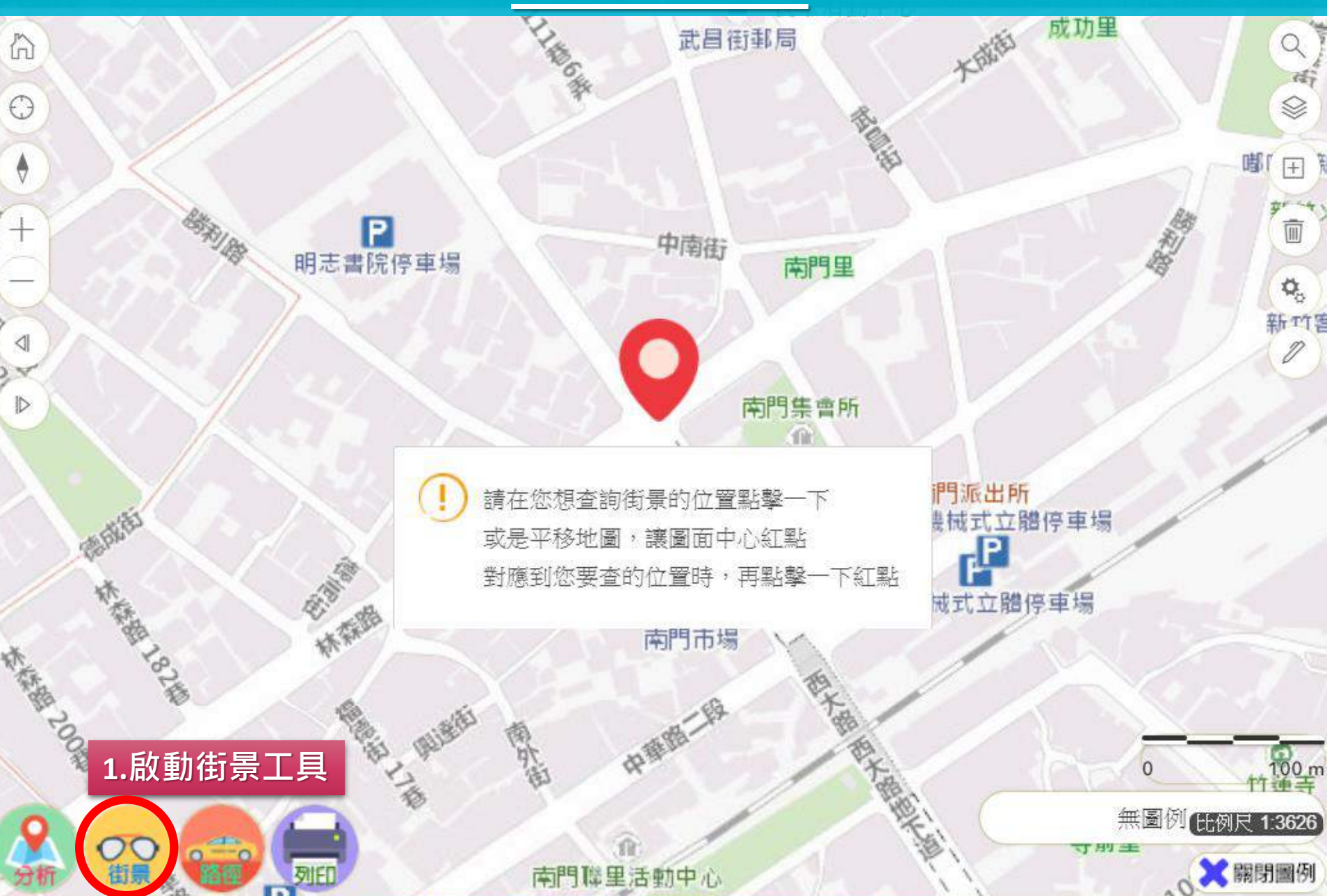

84(120.98878,24.78662) 97(248866,2742143) 67(248036,2742348)

新竹市幸福宜居網 🗸 🛛 綜合定位

### 街景功能

### ・統計分析 ① 地政資訊 マ 日 設定マ

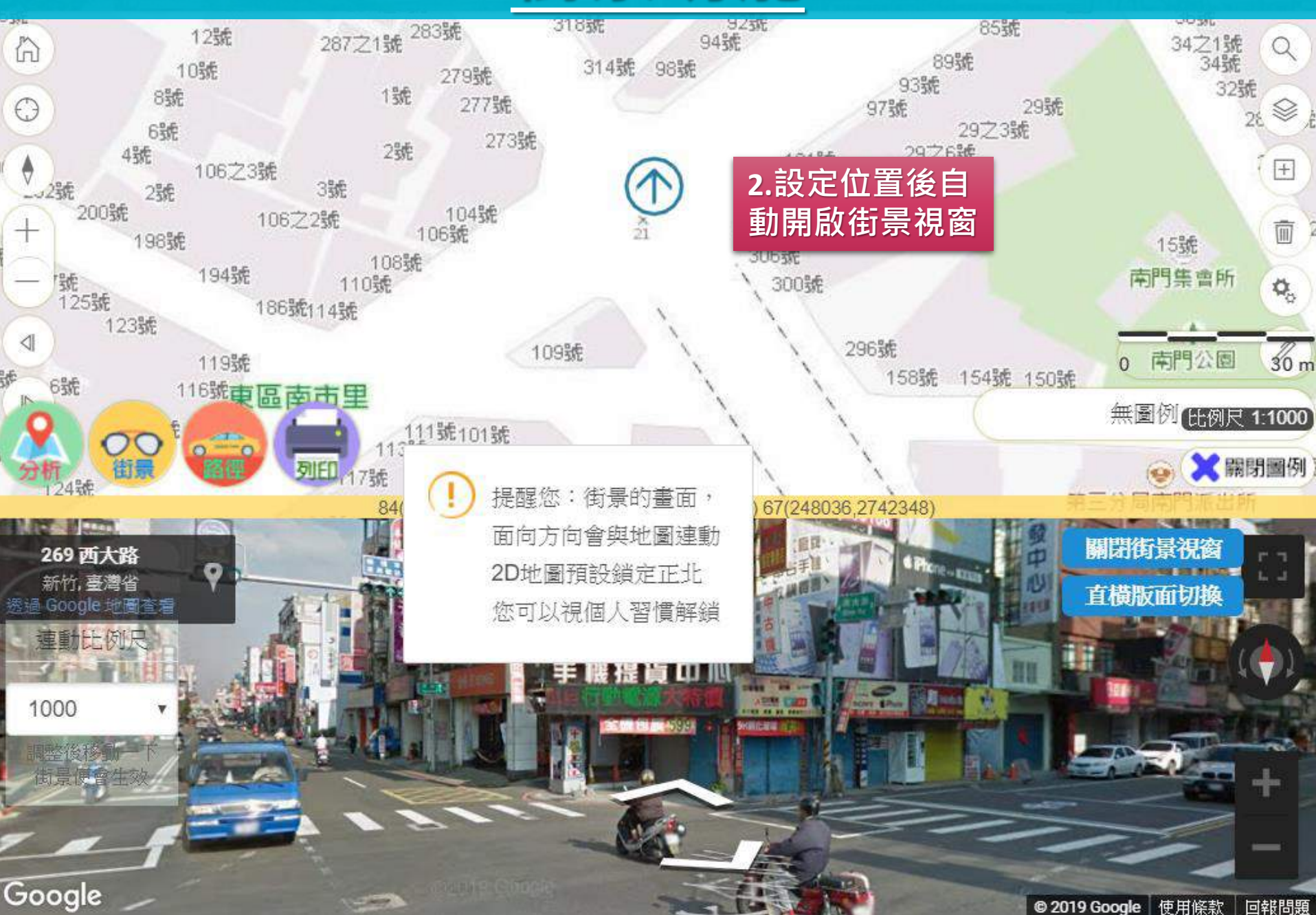

新竹市幸福宜居網マ 🛛 綜合定

## 列印功能

計分析▼ ① 地政資訊▼ 魯設定▼

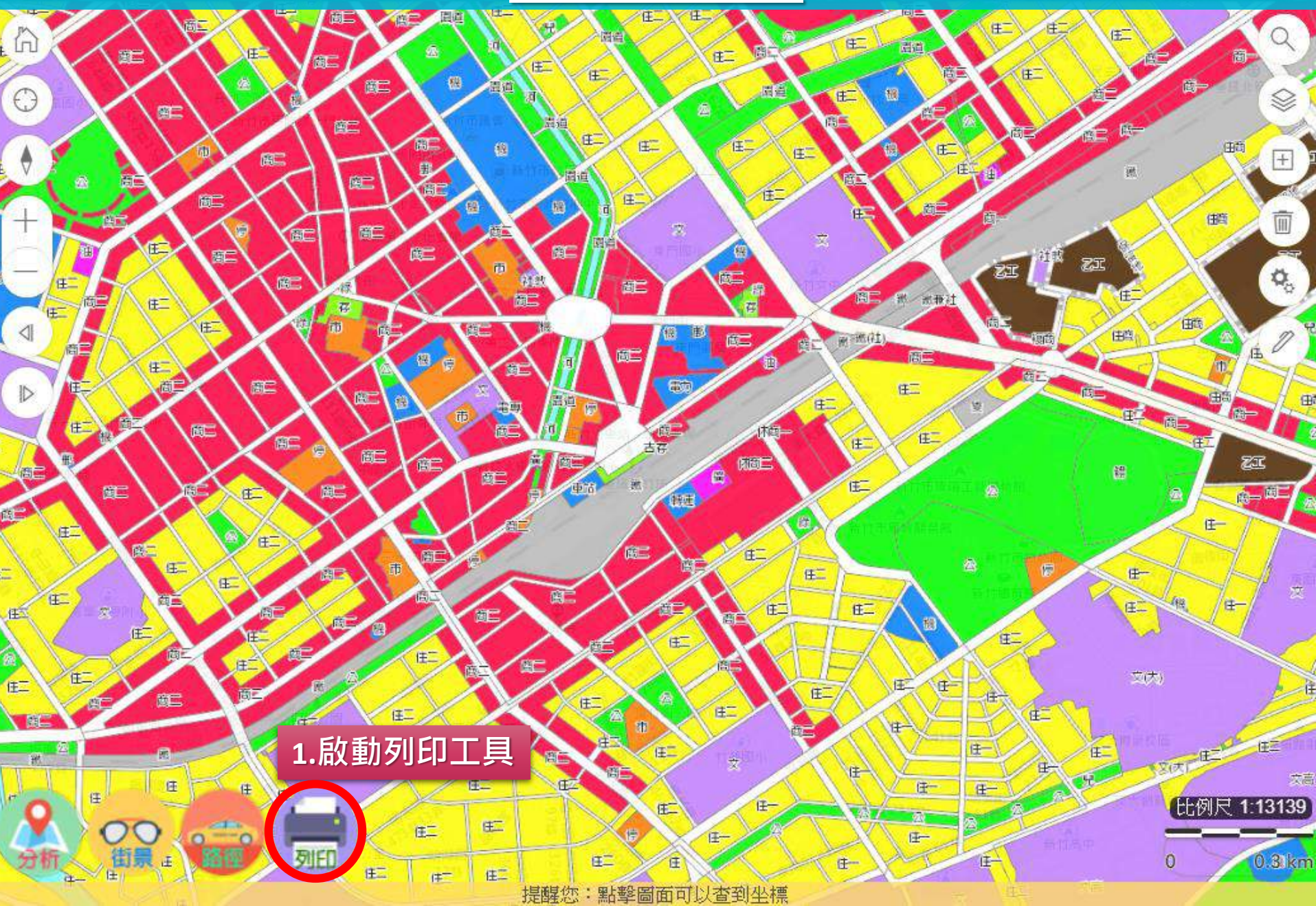

### 列印功能

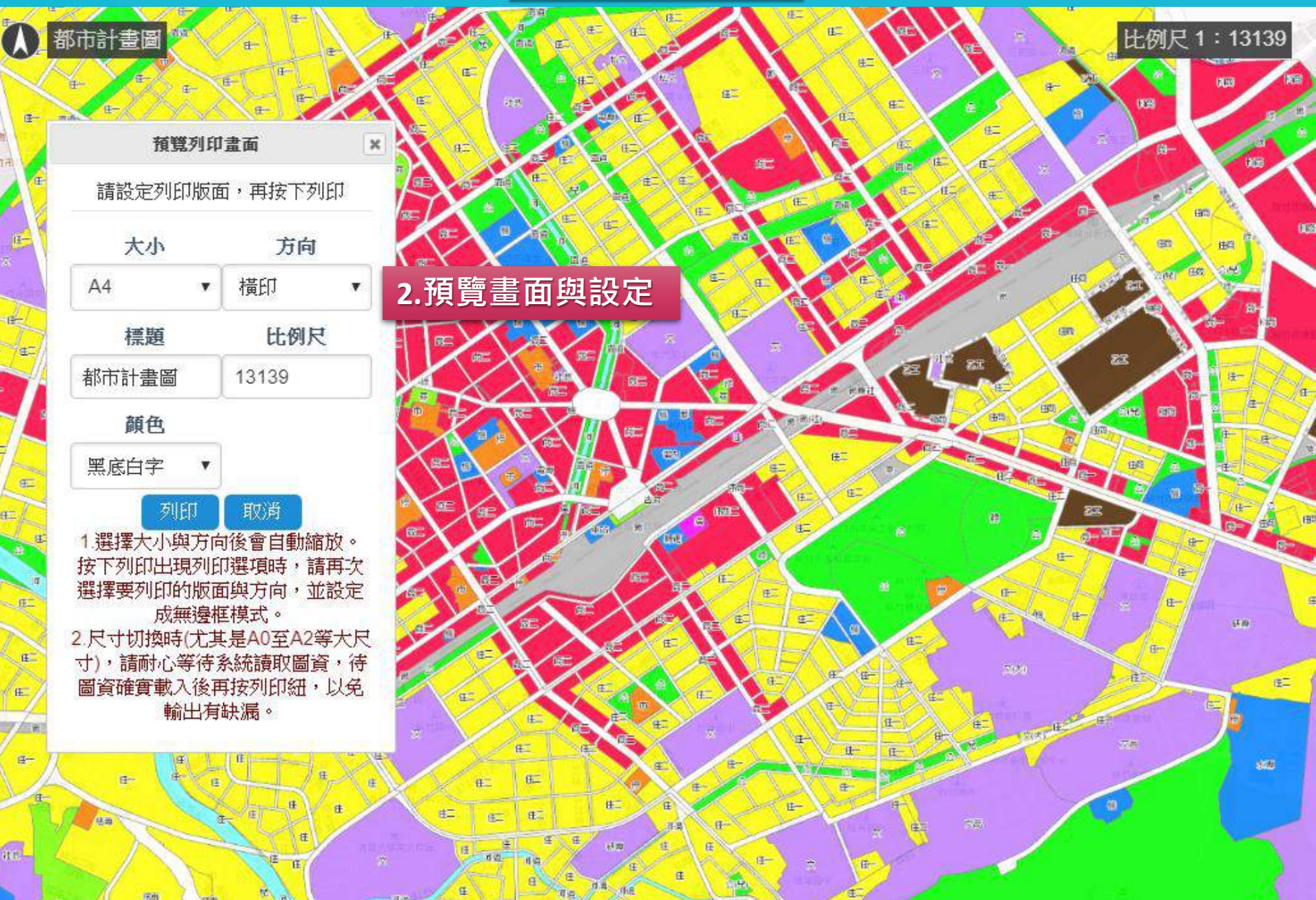

### 列印功能

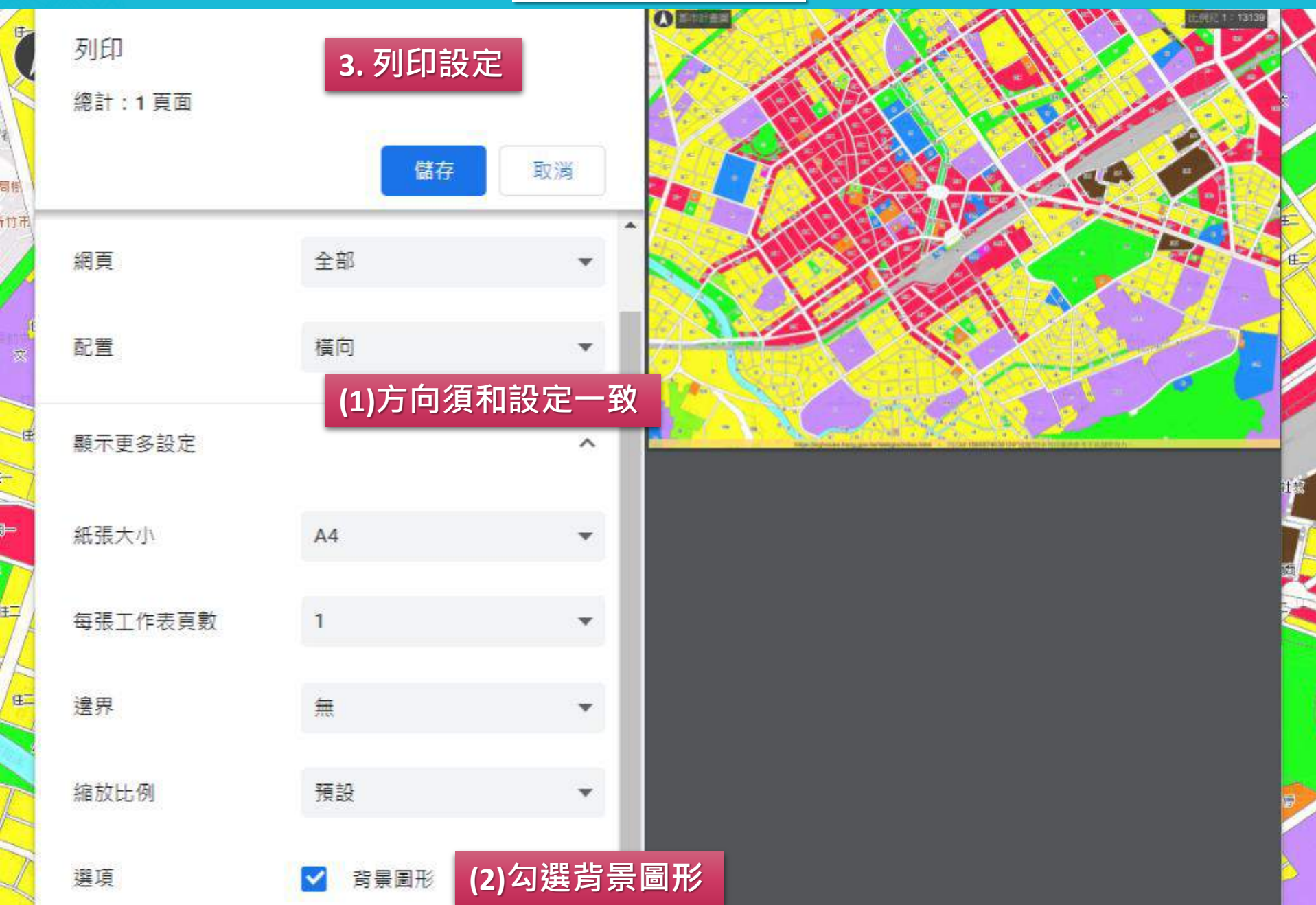

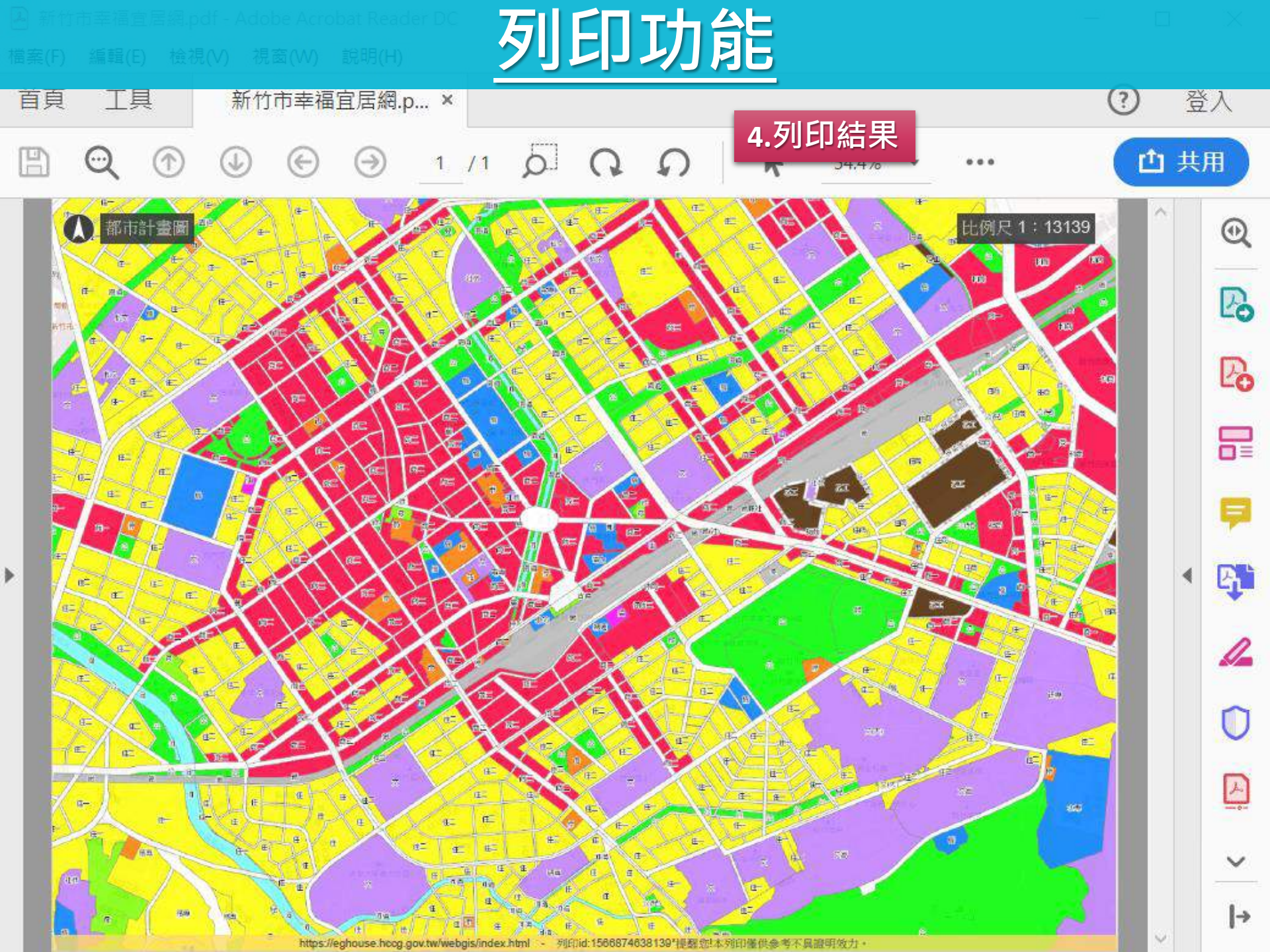

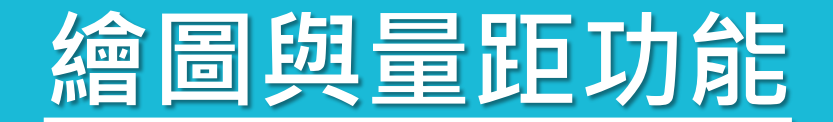

新竹市幸福宜居網▼ ◎ 綜合定位▼ ◎ 房地市場▼ ◎ 交易安全▼ ト 統計分析▼ ⑧ 地政資訊▼ 魯 設定▼

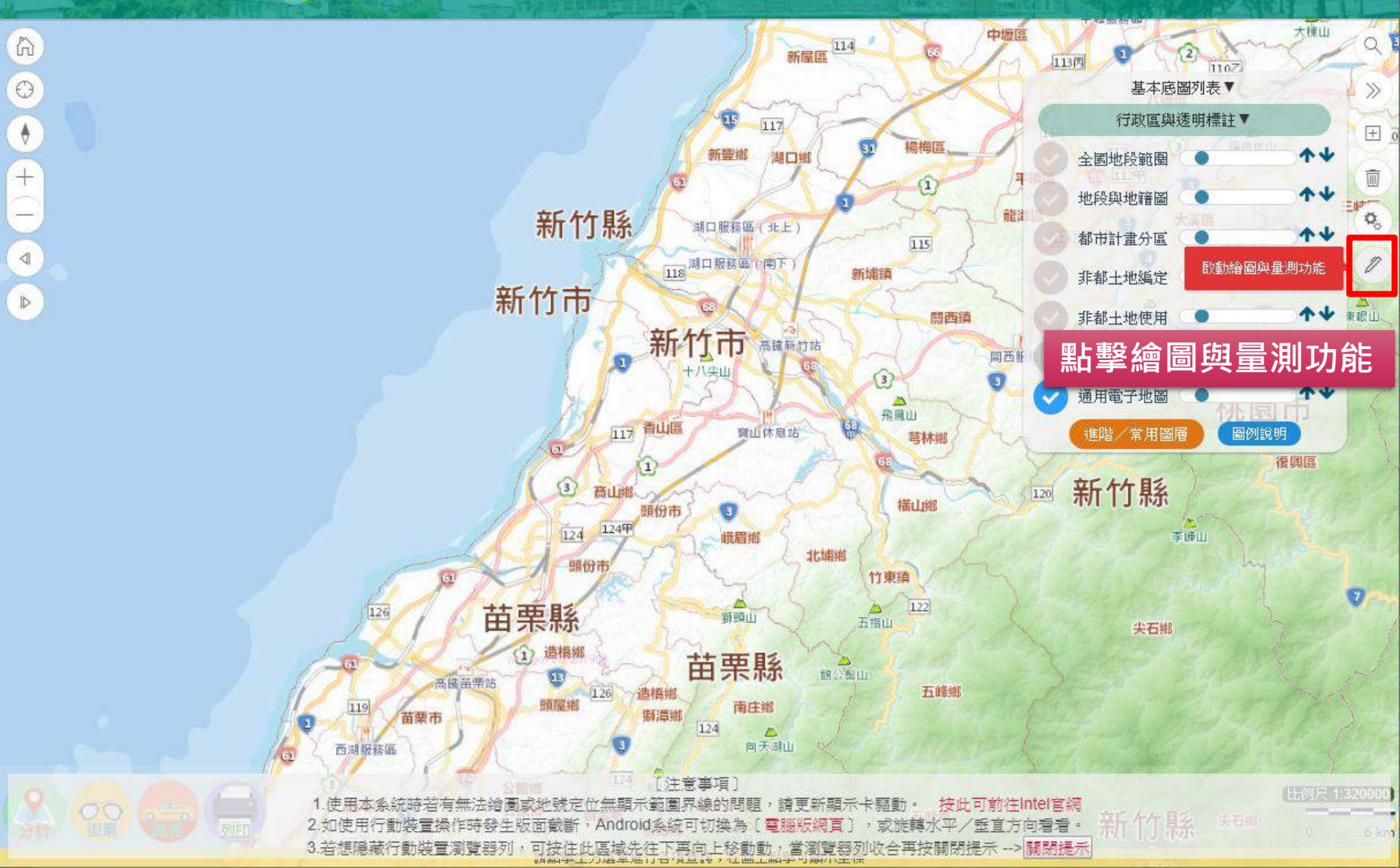

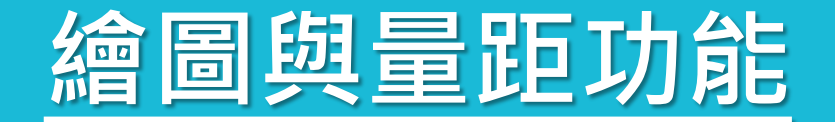

新竹市幸福宜居網▼ ◎ 綜合定位▼ ◎ 房地市場▼ ◎ 交易安全▼ 小 統計分析▼ ⑧ 地政資訊▼ ◎ 設定▼

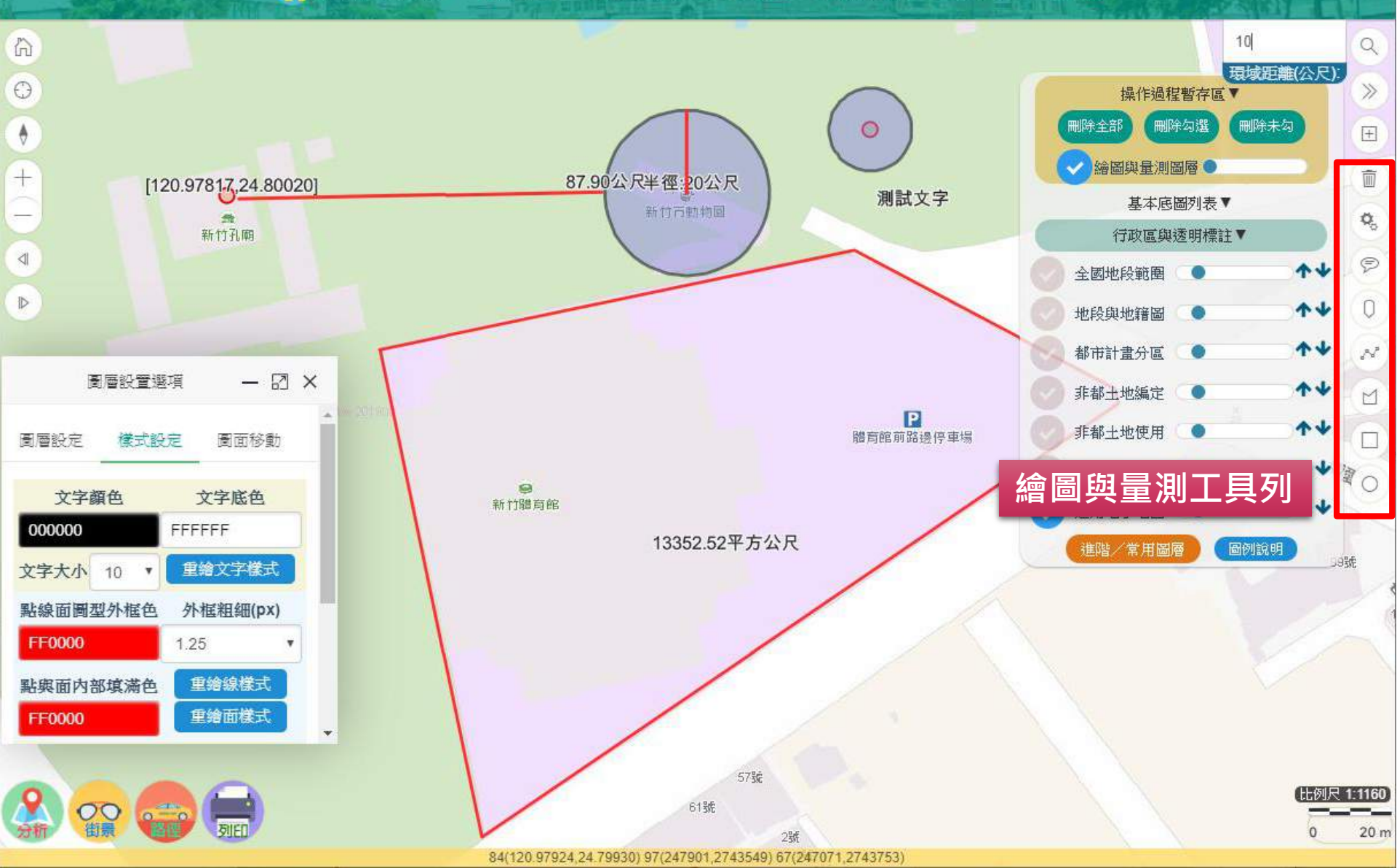

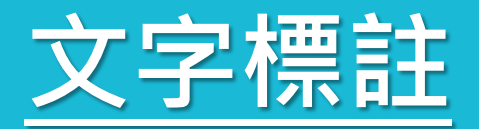

新竹市幸福宜居綱▼ ◎ 綜合定位▼ ◎ 房地市場▼ ◎ 交易安全▼ ↓ 統計分析▼ ◎ 地政資訊▼ 聯設定▼

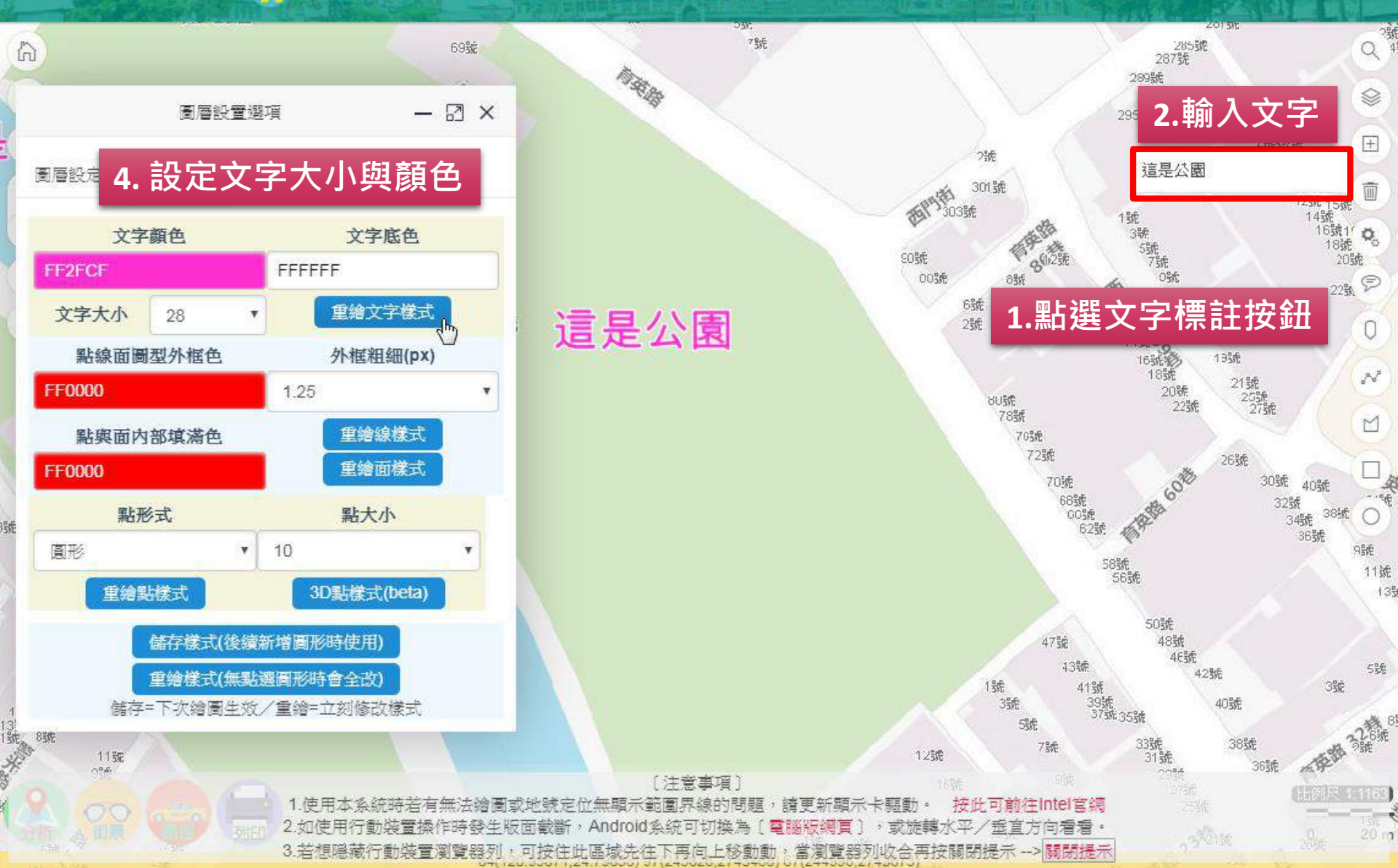

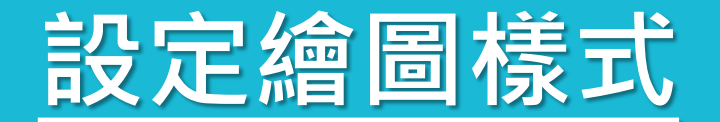

🕐 新竹市幸福宜居網▼ 🛛 綜合定位▼ 🕙 房地市場▼ 🛛 交易安全▼ 🛧 統計分析▼ 🛈 地政資訊▼ 🛱 設定▼

|     |                                               |                                                          | Q<br>操作過程暫存區▼ ≫<br>刪除全部 刪除勾選 刪除未勾 +                                        |
|-----|-----------------------------------------------|----------------------------------------------------------|----------------------------------------------------------------------------|
| + ( | [120.97817,24.80020]                          | 圖層設置選項 — 🖸 🗙                                             | 測試文字 ※ ※                                                                   |
|     | 5.輸入平移量                                       | 圖層設定 樣式設定 圖面移動                                           | 選擇樣式 ● ● ● ● ● ● ● ● ● ● ● ● ● ● ● ● ● ● ●                                 |
|     |                                               | 文字顔色     文字底色       0000000     FFFFFF                   |                                                                            |
|     | ◎ 層設定 標式設定 圓面移動<br>平移資料(手繪或載入圖層可平移)           | 文字大小 10 ▼ 里灣文字樣式<br>點線面圖型外框色 外框組細(px)                    |                                                                            |
|     | 1<br>修改▲每次平移量(m)後再按方向                         | FF0000     1.25     ▼       點與面內部填滿色     重繪線樣式           | 圖層設定 樣式設定 圖面移動 ▲ ▲ ▲ ▲ ▲ ▲ ▲ ▲ ▲ ▲ ▲ ▲ ▲ ▲ ▲ ▲ ▲ ▲ ▲                       |
|     | 上     左       下     右       終動号(X)     終動号(X) | FF0000         重繪面樣式           點形式         點大小           | 請先邊擇目標:                                                                    |
|     |                                               | <ul> <li>圓形 ▼ 10 ▼</li> <li>重繪點樣式 3D點樣式(beta)</li> </ul> | 如需區隔不同圖層,諸於下万駒<br>入名稱後按[區隔繪圖],以方便<br>控制與區隔不同樣式<br>讀輸入繪圖之稱                  |
| 0   |                                               | 儲存樣式(後續新增圖形時使用)<br>軍繪樣式(無點選圖形時會全改)                       | 區隔繪圖<br>比例尺 1:1160                                                         |
| 分析  | 旋轉 已旋轉量: 0                                    | 4.按重繪或儲存                                                 | 關閉繪圖量測工具         0         20 m           如需隱藏按鈕,請按此關閉         •         • |

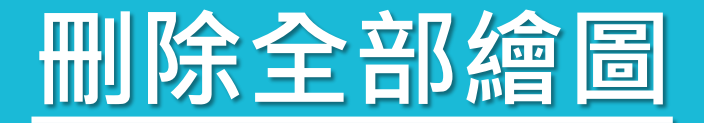

6

新竹市幸福宜居網▼ ◎ 綜合定位▼ ◎ 房地市場▼ ◎ 交易安全▼ ▲ 統計分析▼ ◎ 地政資訊▼ 攀 設定▼

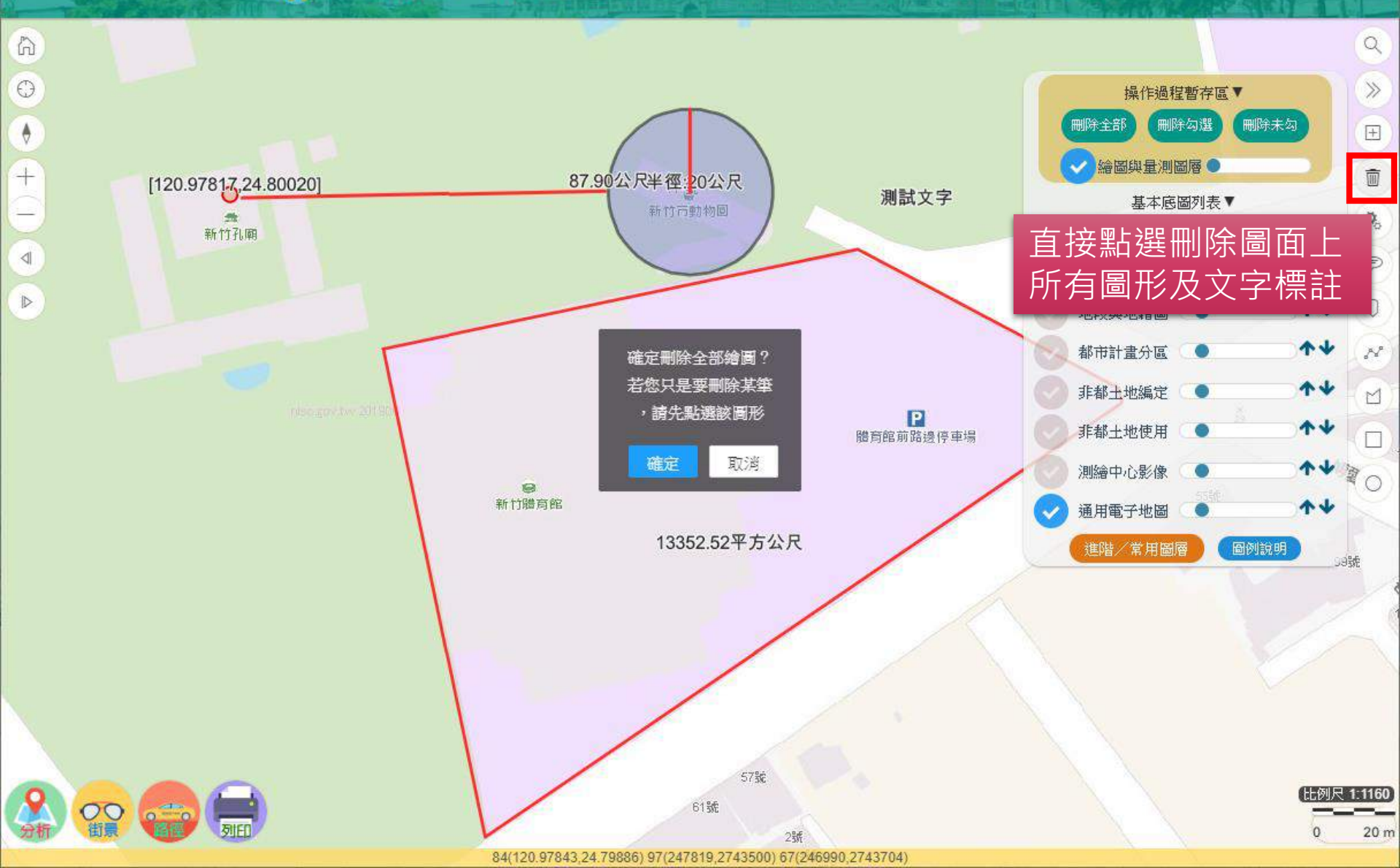

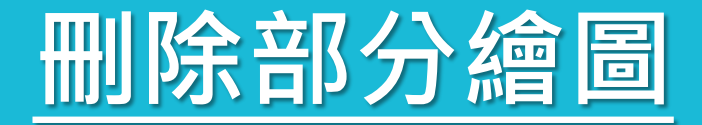

👍 新竹市幸福宜居網▼ 🛛 綜合定位▼ 🕙 房地市場▼ 🛛 交易安全▼ 🛧 統計分析▼ 🗊 地政資訊▼ 🕸 設定▼

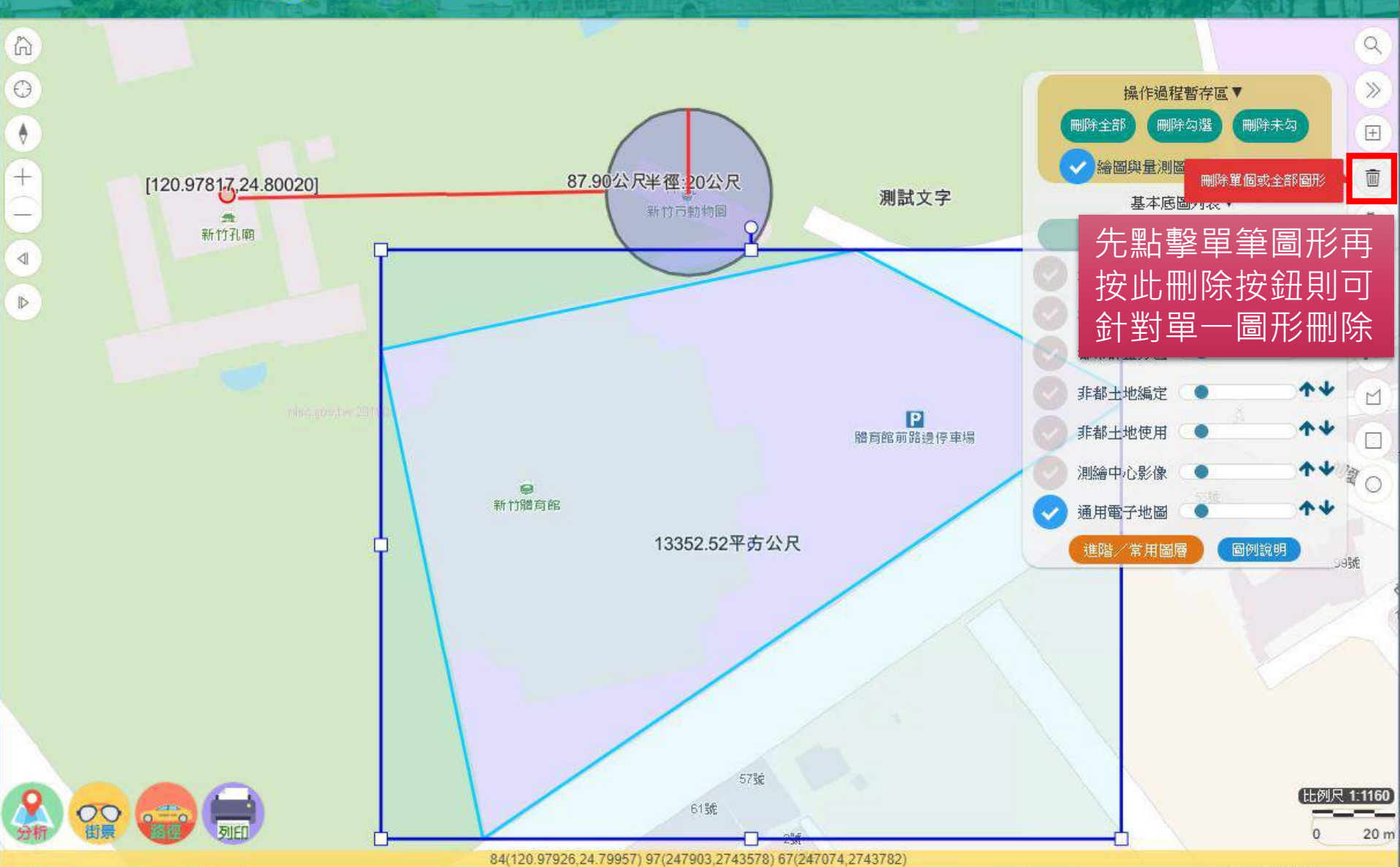

# 簡報結束・請多指教

#### [相關使用意見與功能建議] 請洽新竹市政府地政處

[系統功能操作問題] 可諮詢捷連科技有限公司 林佑昌 專案經理 Phone: 0939363990 E-mail: roy@jet-link.com.tw